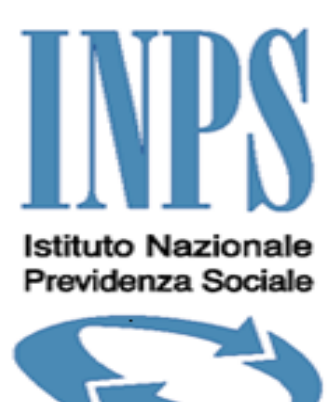

# Avvisi di addebito/cartelle di pagamento: domanda di emissione provvedimenti

**MANUALE UTENTE** 

Versione procedura 3.0

# **INDICE**

| 1. | INTROD   | UZIONE                                                                | 3          |
|----|----------|-----------------------------------------------------------------------|------------|
|    | 1.1 Асн  | II SI RIVOLGE IL MANUALE                                              | 3          |
|    | 1.2 CON  | TENUTO DEL MANUALE                                                    |            |
|    | 1.3 REQ  | uisiti Hardware e Software                                            | 3          |
| ົ  |          |                                                                       | 1          |
| ۷. | GUIDA A  |                                                                       | 4          |
|    | 2.1 Acc  | ESSO AL SISTEMA                                                       | 4          |
|    | 2.2 FUN2 | ZIONALITÀ                                                             | 4          |
|    | 2.2.1    | Login                                                                 | 4          |
|    | 2.2.1.1  | Procedura PASSI                                                       | 4          |
|    | 2.2.2    | Home Page                                                             | 5          |
|    | 2.2.3    | Sospensione cartella                                                  | 6          |
|    | 2.2.3.1  | Sezione "DATI DEL RICHIEDENTE (RELATIVI AL SOGGETTO AUTENTICATO)"     | 6          |
|    | 2.2.3.2  | Sezione "TIPOLOGIA DI RAPPORTO E GESTIONE INPS"                       | 6          |
|    | 2.2.3.3  | Sezione "DATI DEL CONTRIBUENTE"                                       |            |
|    | 2.2.3.4  |                                                                       |            |
|    | 2.2.3.5  |                                                                       |            |
|    | 2.2.3.0  | Sezioni Dichiarazioni E INFORMATIVE                                   | 11<br>11   |
|    | 2.2.4    |                                                                       | //<br>11   |
|    | 2.2.4.1  | Sezione "TIDOLOCIA DI PADDORTO E CESTIONE INDS"                       | 11<br>12   |
|    | 2.2.4.2  | Sezione "DATI DEL CONTRIBUENTE"                                       | ∠۱۱۲<br>12 |
|    | 2.2.4.3  | Sezione "CARTELLE DI PAGAMENTO"                                       | ے 1<br>14  |
|    | 2245     |                                                                       | 15         |
|    | 2.2.4.6  |                                                                       |            |
|    | 2.2.5    | Annullamento Avviso                                                   |            |
|    | 2.2.5.1  | Sezione "DATI DEL RICHIEDENTE (RELATIVI AL SOGGETTO AUTENTICATO)"     |            |
|    | 2.2.5.2  | Sezione "TIPOLOGIA DI RAPPORTO E GESTIONE INPS"                       | 17         |
|    | 2.2.5.3  | Sezione "DATI DEL CONTRIBUENTE"                                       | 17         |
|    | 2.2.5.4  | Sezione "AVVISI DI ADDEBITO"                                          | 19         |
|    | 2.2.5.5  | Sezione "COMUNICAZIONI"                                               | 19         |
|    | 2.2.5.6  | Sezioni DICHIARAZIONI E INFORMATIVE                                   | 21         |
|    | 2.2.6    | Sospensione Avviso                                                    | 21         |
|    | 2.2.6.1  | Sezione "DATI DEL RICHIEDENTE (RELATIVI AL SOGGETTO AUTENTICATO)"     |            |
|    | 2.2.6.2  | Sezione "TIPOLOGIA DI RAPPORTO E GESTIONE INPS"                       |            |
|    | 2.2.6.3  |                                                                       |            |
|    | 2.2.6.4  | Sezione "AVVISI DI ADDEBITO"                                          |            |
|    | 2.2.6.5  |                                                                       |            |
|    | 2.2.0.0  | Sezioni Dichiarazione Pagamento Aurico                                | 20<br>26   |
|    | 2.2.7    | Soziono "DATI DEI DICHIEDENITE (DEI ATIVI AL SOCCETTO ALITENITICATO)" | 20<br>26   |
|    | 2.2.7.1  | Sezione "TIPOLOGIA DI PAPPORTO E GESTIONE INPS"                       | 20<br>26   |
|    | 2.2.7.2  | Sezione "DATI DEL CONTRIBUENTE"                                       | 20<br>27   |
|    | 2.2.7.4  | Sezione "AVVISI DI ADDEBITO"                                          |            |
|    | 2.2.7.5  |                                                                       |            |
|    | 2.2.7.6  | Sezioni DICHIARAZIONI E INFORMATIVE                                   |            |
|    | 2.2.8    | Riepilogo dati domanda                                                |            |
|    | 2.2.9    | Consultazione e Ricerca                                               | 33         |
| 3  | MESSAG   |                                                                       | 25         |
| 5. | MLOGAC   |                                                                       |            |
|    | 3.1 MES  | SAGGISTICA APPLICATIVA                                                |            |
|    | 3.2 ERR  | ORE BLOCCANTI                                                         |            |

# 1. INTRODUZIONE

L'applicazione Web Avvisi di addebito/Cartelle di Pagamento: domanda di emissione provvedimenti rientra nel merito delle linee guida dell'Istituto in materia di telematizzazione in via esclusiva della presentazione di domande, denunce, istanze, atti, versamenti da parte di cittadini e imprese.

L'applicazione consente l'inserimento delle domande di emissione provvedimenti, sotto elencate, su crediti confluiti in Cartella di Pagamento o Avviso di Addebito:

- domanda di sospensione su cartella di pagamento,
- domanda di sgravio su cartella di pagamento,
- domanda di sospensione su avviso di addebito,
- domanda di annullamento avviso di addebito,
- comunicazione di pagamento su avviso di addebito;

e la consultazione e ricerca delle domande presentate con visualizzazione dello stato della domanda ed eventuali note/comunicazioni inserite dalla Sede.

# 1.1 A chi si rivolge il manuale

Il presente manuale si rivolge agli utenti del portale istituzionale dell'INPS, appartenenti alle seguenti tipologie:

- Aziende, consulenti e professionisti,
- Cittadino,
- Associazioni di Categoria;

per la guida all'utilizzo dell'applicazione web "Avvisi di addebito/Cartelle di Pagamento: domanda di emissione provvedimenti".

In questo manuale specifico si fa riferimento alla modalità di accesso basata su autenticazione mediante codice fiscale e PIN.

# 1.2 Contenuto del Manuale

Il manuale è suddiviso in due sezioni: la prima introduttiva, la seconda descrittiva delle funzionalità dell'applicazione.

# 1.3 Requisiti Hardware e Software

Dal momento che "Avvisi di addebito/Cartelle di Pagamento: domanda di emissione provvedimenti" è un'applicazione Web, la postazione dell'utente deve soddisfare essenzialmente i seguenti requisiti software:

- Internet Explorer 6.0 o superiore;
- Adobe Acrobat Reader o similare;

# 2. GUIDA ALLE OPERAZIONI

## 2.1 Accesso al Sistema

Per accedere al sistema è richiesta un'utenza. Nella pagina di login iniziale viene presentata una form dove inserire "*Codice Fiscale*" e "*PIN*".

Nel caso non si fosse in possesso di un'utenza è possibile richiederla utilizzando il servizio "II PIN online" presente sul portale istituzionale INPS.

## 2.2 Funzionalità

## 2.2.1 Login

Il servizio è raggiungibile tramite appositi link posti all'interno della sezione del sito "Servizi On-Line" -> "Per Tipologia di Utente"

differenziati in base alla tipologia di utente:

- "Servizi On-Line" -> "Per Tipologia di Utente" -> "Aziende, consulenti e professionisti" -> " Avvisi di addebito/Cartelle di Pagamento: domanda di emissione provvedimenti ",
- "Servizi On-Line" -> "Per Tipologia di Utente" -> "Cittadino" -> "Avvisi di addebito/Cartelle di Pagamento: domanda di emissione provvedimenti ",
- "Servizi On-Line" -> "Per Tipologia di Utente" -> "Associazioni di Categoria" -> "Avvisi di addebito/Cartelle di Pagamento: domanda di emissione provvedimenti".

La login può essere effettuata attraverso la procedura PASSI basata su un sistema di autenticazione esterno all'applicativo.

## 2.2.1.1 Procedura PASSI

Il sistema di autenticazione P.A.S.S.I. (Portale Accesso Sicuro Servizi INPS) prevede la verifica dell'identità e il controllo centralizzato delle credenziali dell'utente attraverso i dati inseriti nel portale INPS.

Con tale modalità vengono fornite delle interfacce di autenticazione e autorizzazione mediante le quali sia possibile effettuare il single sing-on dei servizi INPS.

Attraverso l'autenticazione si verificano le credenziali dell'utente tramite un userid (codice fiscale) e una password, oppure una Carta Nazionale Servizi (CNS).

Effettuata l'autenticazione, viene fornita l'identità dell'utente tramite le informazioni dell'anagrafica presenti nella base dati (come ad esempio nome, cognome, indirizzo, e-mail).

L'autorizzazione fornisce invece l'accesso o il diniego della fruizione del servizio richiesto da parte dell'utente.

Qualora l'utente superi le fasi di autenticazione e autorizzazione potrà accedere al servizio in esame ed a seconda della profilazione applicativa attribuitagli potrà fruire o meno di particolari funzionalità.

Di seguito si riporta la schermata di autenticazione con modalità PASSI:

|                                                   | Autenti                                                   | cazione Utente                                                                                   |        |  |
|---------------------------------------------------|-----------------------------------------------------------|--------------------------------------------------------------------------------------------------|--------|--|
|                                                   |                                                           |                                                                                                  |        |  |
|                                                   |                                                           |                                                                                                  |        |  |
| Autenticazione con PIN                            | Autenticazione con CNS                                    |                                                                                                  |        |  |
| L'area a cui ci eta accedendo à ricenvata ad uter | i registrati. Per l'accesso ai seguiti à richierto il por | reacco di un codice DIN diaccisto dall'INDS, o in alternativa, di una Carta Nationale dei Serviz | (CNS)  |  |
|                                                   | registrati. Per raccesso ai servizi e riciliesto il pos   | sesso di un codice Par indicaco dal 1475, o in alcentativa, di una carta Nazionale del Serviz    | (CNS). |  |
|                                                   |                                                           |                                                                                                  |        |  |
|                                                   | Codice Fiscale                                            |                                                                                                  |        |  |
|                                                   |                                                           |                                                                                                  |        |  |
|                                                   | PIN                                                       |                                                                                                  |        |  |
|                                                   |                                                           | Duting Duting                                                                                    |        |  |
|                                                   |                                                           | Invia                                                                                            |        |  |
|                                                   |                                                           |                                                                                                  |        |  |
|                                                   |                                                           |                                                                                                  |        |  |
| Istruzioni per l'Accesso                          |                                                           |                                                                                                  |        |  |
|                                                   |                                                           |                                                                                                  | ]      |  |
|                                                   |                                                           |                                                                                                  |        |  |
|                                                   |                                                           |                                                                                                  |        |  |

L'utente dovrà inserire il proprio Codice Fiscale ed il PIN assegnato dall'istituto. Qualora l'utente risulti essere abilitato verrà presentata la pagina principale del servizio.

## 2.2.2 Home Page

In caso l'autenticazione sia andata a buon fine, si accede al Menu Applicativo.

Verrà visualizzata una pagina contenente le seguenti voci principali:

- Riepilogo dati anagrafici **dell'utente autenticato** prelevati dall'anagrafica del sistema PASSI (Tipologia di Utente, Codice Fiscale, Cognome, Nome),
- Ricerca delle domande presentate (vedi para.2.2.9 Consultazione e Ricerca)
- Lista delle domande con possibilità di visualizzarne il dettaglio,
- Menù posizionato in alto a destra che consente la selezione della tipologia di domanda di interesse o il ritorno alla consultazione delle domande presentate,
- Link al manuale utente.

| nserimento domande su                  | avviso di addel             | ito e cartelle di pagamento              |                      |                                     |                      |                                                                                                    |
|----------------------------------------|-----------------------------|------------------------------------------|----------------------|-------------------------------------|----------------------|----------------------------------------------------------------------------------------------------|
|                                        |                             | COMUNICAZIONE PAGAMENTO AVVISO           | SOSPENSIONE AVVISO A | NNULLAMENTO AVVISO SGRAVIO CARTELLA | SOSPENSIONE CARTELLA | CONSULTAZIONE                                                                                                    |
|                                        |                             |                                          |                      |                                     | 🔎 Manual             | e Utente (PDF - 1.208                                                                                                    |
| ONSULTAZIONE DOMANDE PRESENTATI        | 1                           |                                          |                      |                                     |                      |                                                                                                    |
| ati relativi al soggetto autenticato   |                             |                                          |                      |                                     |                      |                                                                                                    |
| TIPOLOGIA UTENTE:                      |                             | CITTADIN                                 | 10                   |                                     |                      |                                                                                                    |
| CODICE FISCALE:                        |                             |                                          |                      |                                     |                      |                                                                                                    |
| COGNOME:                               |                             | PROVE                                    |                      |                                     |                      |                                                                                                    |
| NOME:                                  |                             | TECNICH                                  | E                    |                                     |                      |                                                                                                    |
| 0                                      |                             |                                          |                      |                                     |                      |                                                                                                    |
| KIUENCA DOMANDE PRESENTATE             |                             |                                          |                      |                                     |                      |                                                                                                    |
| Numero Protocollo                      |                             | Anno                                     |                      | Tipo di Modulo Presentato           |                      |                                                                                                    |
| 1                                      |                             | Anno 💌                                   |                      | Tipo Modulo                         | •                    |                                                                                                    |
|                                        |                             |                                          |                      |                                     |                      |                                                                                                    |
| Tipo di Gestione INPS                  |                             | Testo da Ricercare                       |                      | In                                  |                      |                                                                                                    |
| Tipo di Gestione INPS                  | <b>T</b>                    |                                          | 0                    | 💌                                   |                      |                                                                                                    |
|                                        |                             |                                          |                      |                                     |                      |                                                                                                    |
| Data Inoltro DA:                       |                             | A:                                       |                      | _                                   |                      |                                                                                                    |
| Giorr 💌 Mese 💌 Annc 💌                  |                             | Gior                                     | r 💌 Mese 💌 Annc 💌    | 1                                   |                      |                                                                                                    |
|                                        |                             |                                          |                      |                                     |                      |                                                                                                    |
| TROVA ANNULLA                          |                             |                                          |                      |                                     |                      |                                                                                                    |
|                                        |                             |                                          |                      |                                     |                      |                                                                                                    |
| LISTA DELLA DOMANDE PRESENTATE         |                             |                                          |                      |                                     |                      |                                                                                                    |
|                                        |                             | ELENCO DOMAND                            | )E                   |                                     |                      |                                                                                                    |
| Data Inoltro Cod.Protocollo            | Cod.Fis/P.IVA               | Denominazione                            | Matricola            | Tipo Gestione                       | Modulo               | Dettaglio                                                                                                    |
| 28/03/2012 INPS.TESTC1.28/03/2012.0000 | 492 00416940732             | DENOMINAZIONE PER IL TEST DEL PROTOCOLLO | 7801534466           | AZIENDE CON LAVORATORI DIPENDENTI   | SGRAVIO CARTELLA     | Visualizza Dettagl                                                                                                    |
| 28/03/2012 INPS.TESTC1.28/03/2012.0000 | 491 PRVTNC99D29H501V        | TECNICHE PROVE                           | 4100254703           | SSN AZIENDE                         | SOSPENSIONE CARTELLA | Visualizza Dettagl                                                                                                    |
| 20/03/2012 INPS.TESTC1.20/03/2012.0000 | 416 01080540733             | DENOMINAZIONE                            | 7802438194           | AZIENDE CON LAVORATORI DIPENDENTI   | SOSPENSIONE AVVISO   | <u>Visualizza Dettag</u>                                                                                                    |
| 01/03/2012 INPS.TESTC1.01/03/2012.0000 | 247 MSCNTN35B13D863G        | DENOMINAZIONE AZIENDA                    | 4100254703           | AZIENDE CON LAVORATORI DIPENDENTI   | PAGAMENTO AVVISO     | <u>Visualizza Dettag</u>                                                                                                    |
| 01/03/2012 INPS.TESTC1.01/03/2012.0000 | 246 01080540733             | DENOMINAZIONE AZIENDA                    | 7802438194           | AZIENDE CON LAVORATORI DIPENDENTI   | ANNULLAMENTO AVVISO  | <u>Visualizza Dettag</u>                                                                                                    |
| 01/03/2012 INPS.TESTC1.01/03/2012.0000 | 245 01054600737             | DENOMINAZIONE AZIENDA                    | 7805065322           | AZIENDE CON LAVORATORI DIPENDENTI   | SGRAVIO CARTELLA     | Visualizza Dettag                                                                                                    |
|                                        | rao. I pos muceo pecure ex- | TEONOUE DOOVE                            | 4400054000           | A STENDE CONTRACTOR DISCUSSION      | LOOD MAD CAPTELLA    | Local de la companya de la companya |

Dal menù l'utente può attivare le seguenti tipologie di domanda:

- domanda di sospensione su cartella di pagamento (voce di menù: SOSPENSIONE CARTELLA),
- domanda di sgravio su cartella di pagamento (voce di menù: SGRAVIO CARTELLA),
- domanda di sospensione su avviso di addebito (voce di menù: SOSPENSIONE AVVISO),
- domanda di annullamento avviso di addebito (voce di menù: ANNULLAMENTO AVVISO),
- comunicazione di pagamento su avviso di addebito (voce di menù: COMUNICAZIONE PAGAMENTO AVVISO);

L'utente deve compilare una domanda per ogni posizione INPS (gestione di appartenenza/ matricola).

## 2.2.3 Sospensione cartella

Selezionando la voce di menù: SOSPENSIONE CARTELLA, viene visualizzata la form di inserimento della domanda di Sospensione su Cartella di Pagamento.

#### 2.2.3.1 Sezione "DATI DEL RICHIEDENTE (RELATIVI AL SOGGETTO AUTENTICATO)"

La prima sezione "DATI DEL RICHIEDENTE (RELATIVI AL SOGGETTO AUTENTICATO)" fornisce il riepilogo, non modificabile, dei dati anagrafici dell'utente autenticato prelevati dall'anagrafica del sistema PASSI.

| Inserimento domande su av                            | viso di addebito e ca          | artelle di pa      | gamento             |                  |                      |   |
|------------------------------------------------------|--------------------------------|--------------------|---------------------|------------------|----------------------|---|
|                                                      | COMUNICAZIONE PAGAMENTO AVVISO | SOSPENSIONE AVVISO | ANNULLAMENTO AVVISO | SGRAVIO CARTELLA | SOSPENSIONE CARTELLA |   |
| INSERIMENTO SOSPENSIONE CARTELLA D                   | I PAGAMENTO                    |                    |                     |                  |                      |   |
| I campi contrassegnati da asterisco sono obbligatori |                                |                    |                     |                  |                      |   |
| DATI DEL RICHIEDENTE (RELATIVI AL SOGGETTO A         | UTENTICATO)                    |                    |                     |                  |                      |   |
| Codice Fiscale                                       | Cognome                        |                    | No                  | me               |                      |   |
| *****                                                | xxxxxxxxx                      |                    | ×                   | *****            |                      |   |
| Comune di nascita                                    | Provincia                      | Data nasci         | ta                  | Indiria          | 220                  |   |
|                                                      | ΥY                             | GG/MM/A            | AAA                 |                  |                      |   |
| N°                                                   | САР                            | Comune di          | Residenza           | Provi            | ncia                 |   |
|                                                      |                                |                    |                     |                  |                      |   |
| Recapito Telefonico                                  | Recapito Fax                   |                    | En                  | ail              |                      | _ |
| 00000000                                             | 00000000                       |                    | p                   | rova@prova.it    |                      |   |
| -                                                    |                                |                    |                     |                  |                      |   |

## 2.2.3.2 Sezione "TIPOLOGIA DI RAPPORTO E GESTIONE INPS"

La seconda sezione **"TIPOLOGIA DI RAPPORTO E TIPOLOGIA DI GESTIONE INPS"** consente di selezionare il rapporto che intercorre tra il *richiedente* e l'*intestatario* della Cartella di pagamento, e di selezionare a che tipologia di contribuzione (gestione INPS di appartenenza) afferisce la posizione INPS per cui è stato richiesto il pagamento (Aziende, Artigiani, Commercianti, etc.)

L'utente deve selezionare dalla tendina *Tipo Rapporto* la descrizione appropriata. Nel caso di utenti di tipologia: Aziende, consulenti e professionisti, e Associazioni di Categoria le opzioni saranno quelle della figura seguente:

| TIPOLOGIA RAPPORTO E TIPOGIA DI GESTIONE INPS                                        |                            |
|--------------------------------------------------------------------------------------|----------------------------|
| Tipo Rapporto *                                                                      | Gestione INPS *            |
| Selezionare il tipo Rapporto                                                         | Seleziona la Gestione INPS |
| Selezionare il tipo Rapporto<br>In qualità di Titolare                               |                            |
| In qualità di Rappresentante Legale<br>In qualità di soggetto delegato Ditta/Società |                            |

Nel caso di utenti di tipologia Cittadino nella tendina sarà presente solo l'opzione "in proprio".

L'utente deve quindi selezionare dalla tendina Gestione INPS la corretta attribuzione.

| N°                                              | САР          | Seleziona la Gestione INPS<br>- Pescatori Autonomi<br>- Aziende con lavoratori dipendenti<br>- SSN Aziende    |  |
|-------------------------------------------------|--------------|----------------------------------------------------------------------------------------------------|--|
| Recapito Telefonico                             | Recapito Fax | - Artigiani<br>- Commercianti<br>- Agricola: Latori di lavoro<br>- Agricola: Lavoratori Autonomi ed Associati |  |
| 8 TIPOLOGIA RAPPORTO E TIPOLOGIA DI GESTIONE IN | IPS          | - Separata: Committenti/Associati<br>- Separata: Liberi Professionisti<br>Evende Securiti Desfecienciati      |  |
| Tipo Rapporto *                                 |              | - Ex-Enpais Sportion Professionisti<br>- Ex-Enpais Lavoratori dello spettacolo                                |  |
| In proprio                                      |              | Seleziona la Gestione INPS                                                                                    |  |
| PROSEGUI ANNULLA                                |              |                                                                                                    |  |

Dopo aver effettuato entrambe le selezioni l'utente dovrà fare click sul tasto Prosegui.

| TIPOLOGIA RAPPORTO E TIPOGIA DI GESTIONE INPS |   |                                              |   |
|-----------------------------------------------|---|----------------------------------------------|---|
| Tipo Rapporto *                               |   | Gestione INPS *                              |   |
| In qualità di Titolare                        | ~ | - Gestione Aziende con lavoratori dipendenti | ~ |
| PROSEGUI                                      |   |                                              |   |
|                                               |   |                                              |   |

## 2.2.3.3 Sezione "DATI DEL CONTRIBUENTE"

La terza sezione deve essere completata da parte dell'utente con i dati relativi al contribuente intestatario del debito richiesto con la Cartella esattoriale.

I campi da compilare obbligatoriamente sono evidenziati con un asterisco (Codice Fiscale, Matricola, Denominazione). Nel caso sia stata selezionata come Gestione di appartenenza la Gestione Separata Committenti/Associanti o Liberi Professionisti non sarà richiesto l'inserimento della Matricola.

Se l'utente è di tipologia Cittadino il campo Codice Fiscale sarà preimpostato con il codice fiscale dell'utente stesso e non sarà modificabile.

| DATI DEL CONTRIBUENTE |                    |                              |  |  |
|-----------------------|--------------------|------------------------------|--|--|
| Codice Fiscale *      | Matricola *        |                              |  |  |
| Denominazione *       | Con Sede legale in | Sigla Prov.                  |  |  |
| Via/Piazza            | N°Civico           | Codice di Avviamento Postale |  |  |
| Numero di Telefono    | Numero di FAX      | Indirizzo E-mail             |  |  |
| APPLICA ANNULLA       |                    |                              |  |  |

Sul Codice Fiscale (numerico o alfanumerico) e sulla matricola INPS saranno effettuati controlli automatizzati al fine di verificare la presenza di delega (ove prevista) e di almeno una cartellazione associata ai dati inseriti. In caso i controlli non siano superati il sistema darà specifica segnalazione di errore (vedi in proposito para.3 MESSAGGI DI ERRORE)

Gli ulteriori dati saranno registrati sull'archivio dell'applicazione a corredo della domanda.

Dopo aver completato l'inserimento l'utente dovrà fare click sul tasto Applica.

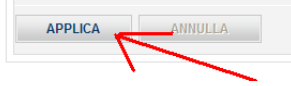

La matricola INPS da inserire nell'applicazione è reperibile sulla Cartella di Pagamento come illustrato nelle figure seguenti.

Per le gestioni Aziende con lavoratori dipendenti e Servizio Sanitario Nazionale Aziende:

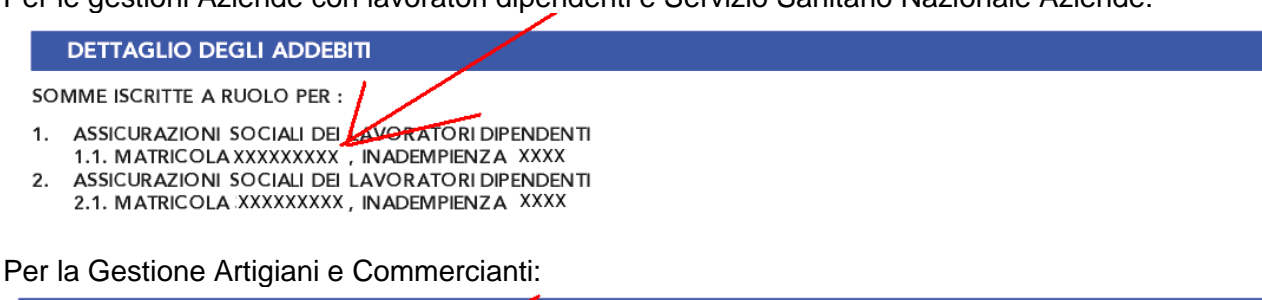

# DETTAGLIO DEGLI ADDEBITI

SOMME ISCRITTE A RUOLO PER :

1. CONTRIBUTO FISSO O ENTECH MINIMALE DOVUTO ALLA GESTIONE COMMERCIANTI 1.1. MATRICOLA XXXXXXX EMISSIONE 2009-01 RATA N. 03

Per la Gestione Agricola – Datori di Lavoro:

#### DETTAGLIO DEGLI ADDEBITI

SOMME ISCRITTE A RUOLO PER :

1. GESTIONE AGRICOLA - DATORI DI LAVORO 1.1. POSIZIONE COD. CONTRIBUENTE XXXXXXX YYYYYYYY , RISCOSSIONE 2007 , TRIM. 3

Per la Gestione Agricola – Lavoratori Autonomi e Associati:

#### DETTAGLIO DEGLI ADDEBITI

SOMME ISCRITTE A RUOLO PER:

1. GESTIONE AGRICOLA - LAVORATORI AUTONOMEED ASSOCIATI 1.1. POSIZIONE COD. CONTRIBUENTE(XXXXXX) YYYYYYYY, RISCOSSIONE 2005

#### Per la Gestione Pescatori Autonomi:

#### DETTAGLIO DEGLI ADDEBITI

SOMME ISCRITTE A RUOLO PER:

- 1. CONTRIBUTI DOVUTI PER LA GESTIONE PESCATORI AUTONOMI
  - 1.1. MATRICOLAXXXXXXXXXANNO 2005

#### 2.2.3.4 Sezione "CARTELLE DI PAGAMENTO"

Nella quarta sezione l'utente dovrà inserire i numeri delle cartelle di pagamento per cui intende richiedere la sospensione.

| Ш  | numero | cartella | dovrà | essere | riportato  | come indicato | nella | figura seguer | ite. |
|----|--------|----------|-------|--------|------------|---------------|-------|---------------|------|
| •• | numero | cancina  | uoviu | 000010 | i iportato |               | nona  | nguru seguer  | no.  |

| CARTELLA DI PAGAMENTO N. 000 0000 000000                                                                                                    | 000 00                                               |  |
|----------------------------------------------------------------------------------------------------|------------------------------------------------------|--|
| Denominazione Agente della Riscossione<br>Equitalia                                                                                                    | destinatario                                         |  |
| CHIEDE LA SOSPENSIONE DEI DEBITI RICHIESTI CON LE CARTELLE DI PAGAMENTO SOTTO FLEM Numero Cartella - presere il numero di carelle ar pagamento presere pue alto nella prima pagine ferm Applica CARTELLA ALLA DOMANDA | NCATE<br>nato: XXXX-XXXXXXXXXXXXXXXXXXXXXXXXXXXXXXXX |  |

L'utente inserito il numero della cartella di pagamento dovrà fare click sul tasto *Applica Cartella alla Domanda;* il sistema verificherà quindi la validità della cartella inserita in relazione alla Matricola INPS. In caso i controlli non siano superati il sistema darà specifica segnalazione di errore (vedi in proposito para.3 MESSAGGI DI ERRORE).

In caso il controllo sia superato il sistema darà la seguente notifica:

Cartella assegnata correttamente alla domanda

E la cartella comparirà nella lista in calce alla sezione:

| 😋 CHIEDE LA SOSPENSIONE DEI DEBITI RICHIESTI CON LE CARTELLE DI PAGAMENTO SOTTO ELENCATE |                                                       |                        |                                |  |  |
|------------------------------------------------------------------------------------------|-------------------------------------------------------|------------------------|--------------------------------|--|--|
| Numero Cartella - Inserire il numero di cartella di p                                    | agamento presente in alto nella prima pagina. Formato | : XXX-XXXX-XXXX-XXXX * |                                |  |  |
|                                                                                          |                                                       |                        |                                |  |  |
| APPLICA CARTELLA ALLA DOMANDA                                                            | APPLICA CARTELLA ALLA DOMANDA                         |                        |                                |  |  |
|                                                                                          | ELENCO CARTELLE                                       |                        |                                |  |  |
| Progressivo Cartella Data Notifica Rimuovi Cartella                                      |                                                       |                        |                                |  |  |
| 1                                                                                        | 000-0000-0000000-00                                   | GG/MM/AAAA             | Rimuovi Cartella dalla domanda |  |  |

Se la domanda interessa crediti della stessa matricola confluiti in più cartelle l'utente potrà a questo punto inserire ulteriori cartelle ripetendo la procedura di cui sopra.

Se necessario, sarà possibile rimuovere la Cartella dalla domanda facendo click sull'apposito link *Rimuovi Cartella dalla Domanda* nella lista in calce alla sezione.

## 2.2.3.5 Sezione "COMUNICAZIONI"

Nella quinta sezione l'utente può inserire le motivazioni per le quali sta richiedendo la sospensione dei debiti confluiti in cartella di pagamento.

La form presenta un elenco di possibili tipologie di comunicazioni, i cui campi l'utente può compilare a corredo della domanda:

- pagamento tramite modello F24 (richiesta compilazione dei campi Importo f24 e Data),
- pagamento tramite altre modalità (richiesta compilazione dei campi *Importo*, *Descrizione* e *Data*),
- sospensione giudiziale (richiesta compilazione dei campi Descrizione Autorità Giudiziaria, Data Sentenza),
- altre motivazioni (richiesta compilazione campo Altra Motivazione) .

| FA PRESENTE DI                                                         |                                         |                      |
|------------------------------------------------------------------------|-----------------------------------------|----------------------|
| AVER EFFETTUATO IL PAGAMENTO TRAMITE F24                               |                                         |                      |
| Importo F24                                                            | DATA                                    |                      |
| €                                                                      |                                         |                      |
| · · · · · · · · · · · · · · · · · · ·                                  | (gg/mm/aaaa)                            | ۵<br>                |
| Sfoglia (Nota: i file possono ess                                      | ere solo di tipo PDF) AGGIUNGI PAGA     | MENTO F24            |
|                                                                        |                                         |                      |
| AVER EFFETTUATO IL PAGAMENTO CON ALTRE MODALITA' DELLA                 | SOMMA DI                                |                      |
| Importo                                                                | Descrizione altra modalità di nagamento | Data                 |
| e                                                                      |                                         |                      |
| e                                                                      | (indicare il mezzo di pagamento )       | (gg/mm/aaaa)         |
| Sfoglia (Nota: i file possono ess                                      | ere solo di tipo PDF) AGGIUNGI PAGA     | AMENTO ALTRO         |
|                                                                        |                                         |                      |
|                                                                        |                                         |                      |
| AVER OTTENUTO LA SOSPENSIONE GIUDIZIALE                                |                                         |                      |
| Descrizione Autorità Giudiziaria                                       | Data Sentenza                           |                      |
|                                                                        |                                         |                      |
| (indicare l'autorità giudiziaria)                                      | (gg/mm/aaaa)                            |                      |
| Sfoglia (Nota: i file possono ess                                      | ere solo di tipo PDF) AGGIUNGI SO       | SPENSIONE GIUDIZIALE |
|                                                                        |                                         |                      |
| ALTRE MOTIVAZIONI                                                      |                                         |                      |
| Altra Motivazione                                                      |                                         |                      |
|                                                                        |                                         |                      |
| (indicare in modo dettagliato la motivazione per la quale viene richie | sto il provvedimento di                 |                      |
| sospensione)                                                           |                                         |                      |
| Sfoglia (Nota: i file possono ess                                      | ere solo di tipo PDF) AGGIUNGI MOTIV    | AZIONE               |
|                                                                        |                                         |                      |
|                                                                        |                                         |                      |

L'utente dopo aver compilato i campi richiesti per una certa tipologia di comunicazione ha la possibilità di allegare un file pdf (non obbligatorio). A completamento dell'operazione l'utente dovrà fare click sul tasto **Aggiungi** 

|   | FA PRESENTE DI                                      |          |                      |                        |
|---|-----------------------------------------------------|----------|----------------------|------------------------|
| • | AVER EFFETTUATO IL PAGAMENTO TRAMITE F24            |          |                      |                        |
|   | Importo F24                                         |          | DATA                 |                        |
|   | 2300                                                | €        | 28/02/2012           |                        |
|   |                                                     |          | (gg/mm/aaaa)         |                        |
|   | C:\Documents and Setting Sfoglia (Nota: i file poss | ono esse | re solo di tipo PDF) | AGGIUNGI PAGAMENTO F24 |
|   |                                                     |          |                      |                        |

#### Il sistema darà una notifica di tipo:

Pagamento effetuato tramite modello f24 inserito in modo corretto

E il dettaglio della motivazione comparirà nella lista in calce alla sezione:

|                                                                                     | Sfoglia (Nota: i file possono essere solo di tipo PDF) |                                                                     |                                 | AGGIUNGI SOSPENSIONE GIU                   | JDIZIALE   |                       |
|-------------------------------------------------------------------------------------|--------------------------------------------------------|---------------------------------------------------------------------|---------------------------------|--------------------------------------------|------------|-----------------------|
| ALTRE MOTIVAZIONI     Altra Motivazione     (indicare in modo detl     sospensione) | tagliato la motivazione p<br>Sfoglia (N                | er la quale viene richiesto il pr<br>ota: i file possono essere sol | owedimento di<br>o di tipo PDF) | AGGIUNGI MOTIVAZIONE                       |            |                       |
|                                                                                     |                                                        |                                                                     | ELENCO CO                       | MUNICAZIONI                                |            |                       |
| N°Comunicazione                                                                     | Comunicazione                                          | File allegato                                                       | Descrizione                     |                                            |            | Rimuovi Comunicazione |
| 1                                                                                   | Pagamento F24                                          | Documentazione.pdf                                                  | Pagamento effetuato trami       | te modello f24 d'importo 2300 euro in data | 28/02/2012 | Rimuovi Comunicazione |

Se le motivazioni a corredo della domanda sono più di una l'utente potrà a questo punto inserire i dati delle ulteriori motivazioni ripetendo la procedura di cui sopra.

Se necessario, sarà possibile rimuovere le comunicazioni dalla domanda facendo click sull'apposito link *Rimuovi Comunicazione* nella lista in calce alla sezione.

## 2.2.3.6 Sezioni DICHIARAZIONI E INFORMATIVE

I campi di spunta *Accetto* nelle sezioni, "DICHIARAZIONE DI RESPONSABILITÀ", "INFORMATIVA SUL TRATTAMENTO DEI DATI PERSONALI" e "INFORMATIVA SULLA PRESENTAZIONE DELLA DOMANDA" sono campi di selezione obbligatoria ai fini della presentazione della domanda.

## 2.2.4 Sgravio cartella

Selezionando la voce di menù: SGRAVIO CARTELLA, viene visualizzata la form di inserimento della domanda di Sgravio su Cartella di Pagamento.

#### 2.2.4.1 Sezione "DATI DEL RICHIEDENTE (RELATIVI AL SOGGETTO AUTENTICATO)"

La prima sezione "DATI DEL RICHIEDENTE (RELATIVI AL SOGGETTO AUTENTICATO)" fornisce il riepilogo, non modificabile, dei dati anagrafici dell'utente autenticato prelevati dall'anagrafica del sistema PASSI.

|                                                      | COMUNICAZIONE PAGAMENTO AVVISO | SOSPENSIONE AVVISO      | ANNULLAMENTO AVVISO | SGRAVIO CARTELLA              | SOSPENSIONE CARTELLA |  |
|------------------------------------------------------|--------------------------------|-------------------------|---------------------|-------------------------------|----------------------|--|
| INSERIMENTO SGRAVIO CARTELLA DI PAGAI                | MENTO                          |                         |                     |                               |                      |  |
| I campi contrassegnati da asterisco sono obbligatori |                                |                         |                     |                               |                      |  |
| DATI DEL RICHIEDENTE (RELATIVI AL SOGGETTO AU        | TENTICATO)                     |                         |                     |                               |                      |  |
| Codice Fiscale                                       | Cognome                        |                         | No                  | me<br>xxxxxxxxxxx             |                      |  |
| Comune di nascita                                    | Provincia<br>YY                | Data nascit<br>GG/MM/AA | a<br>AA             | Indiriz                       | 220                  |  |
| N°                                                   | CAP                            | Comune di               | Residenza           | Provi                         | ncia                 |  |
| Recapito Telefonico 000000000                        | <b>Recapito Fax</b>            |                         | En<br>P             | n <b>ail</b><br>rova@prova.it |                      |  |
|                                                      |                                |                         |                     |                               |                      |  |

#### 2.2.4.2 Sezione "TIPOLOGIA DI RAPPORTO E GESTIONE INPS"

La seconda sezione **"TIPOLOGIA DI RAPPORTO E TIPOLOGIA DI GESTIONE INPS"** consente di selezionare il rapporto che intercorre tra il *richiedente* e l'*intestatario* della Cartella di pagamento, e di selezionare a che tipologia di contribuzione (gestione INPS di appartenenza) afferisce la posizione INPS per cui è stato richiesto il pagamento (Aziende, Artigiani, Commercianti, etc.)

L'utente deve selezionare dalla tendina *Tipo Rapporto* la descrizione appropriata. Nel caso di utenti di tipologia: Aziende, consulenti e professionisti, e Associazioni di Categoria le opzioni saranno quelle della figura seguente:

| TIPOLOGIA RAPPORTO E TIPOGIA DI GESTIONE INPS                                        |                            |
|--------------------------------------------------------------------------------------|----------------------------|
| Tipo Rapporto *                                                                      | Gestione INPS *            |
| Selezionare il tipo Rapporto                                                         | Seleziona la Gestione INPS |
| Selezionare il tipo Rapporto<br>In qualità di Titolare                               |                            |
| In qualità di Rappresentante Legale<br>In qualità di soggetto delegato Ditta/Società |                            |

Nel caso di utenti di tipologia Cittadino nella tendina sarà presente solo l'opzione "in proprio".

L'utente deve quindi selezionare dalla tendina Gestione INPS la corretta attribuzione.

| N°                                           | САР          | Seleziona la Gestione INPS<br>- Pescatori Autonomi<br>- Aziende con lavoratori dipendenti<br>- SSN Aziende    |  |
|----------------------------------------------|--------------|----------------------------------------------------------------------------------------------------|--|
| Recapito Telefonico                          | Recapito Fax | - Artigiani<br>- Commercianti<br>- Agricola: Datori di lavoro<br>- Agricola: Lavoratori Autonomi ed Associati |  |
| O TIPOLOGIA RAPPORTO E TIPOLOGIA DI GESTIONE | INPS         | - Separata: Committenti/Associati<br>- Separata: Liberi Professionisti                                        |  |
| Tipo Rapporto *                              |              | - Ex-Enpals Sportivi Professionisti<br>- Ex-Enpals Lavoratori dello spettacolo                                |  |
| In proprio                                   |              | Seleziona la Gestione INPS Selezionare il tipo di gestione                                                    |  |
| PROSEGUI ANNULLA                             |              |                                                                                                    |  |

Dopo aver effettuato entrambe le selezioni l'utente dovrà fare click sul tasto Prosegui.

| TIPOLOGIA RAPPORTO E TIPOGIA DI GESTIONE INPS |                                                |
|-----------------------------------------------|------------------------------------------------|
| Tipo Rapporto *                               | Gestione INPS *                                |
| In qualità di Titolare 🗸 🗸 🗸                  | - Gestione Aziende con lavoratori dipendenti 🗸 |
| PROSEGUI ANNULLA                              |                                                |

#### 2.2.4.3 Sezione "DATI DEL CONTRIBUENTE"

La terza sezione deve essere completata da parte dell'utente con i dati relativi al contribuente intestatario del debito richiesto con la Cartella esattoriale.

I campi da compilare obbligatoriamente sono evidenziati con un asterisco (Codice Fiscale, Matricola, Denominazione). Nel caso sia stata selezionata come Gestione di appartenenza la Gestione Separata Committenti/Associanti o Liberi Professionisti non sarà richiesto l'inserimento della Matricola.

Nel caso l'utente sia di tipologia Cittadino il campo del codice fiscale sarà pre-impostato con il codice fiscale dell'utente stesso e non sarà modificabile.

| DATI DEL CONTRIBUENTE |                    |                              |
|-----------------------|--------------------|------------------------------|
| Codice Fiscale *      | Matricola *        |                              |
| Denominazione *       | Con Sede legale in | Sigla Prov.                  |
|                       |                    | esempio:RM                   |
| Via/Piazza            | N°Civico           | Codice di Avviamento Postale |
| Numero di Telefono    | Numero di FAX      | Indirizzo E-mail             |
| APPLICA ANNULLA       |                    |                              |

Sul Codice Fiscale (numerico o alfanumerico) e sulla matricola INPS saranno effettuati controlli automatizzati al fine di verificare la presenza di delega (ove prevista) e di almeno una cartellazione associata ai dati inseriti. In caso i controlli non siano superati il sistema darà specifica segnalazione di errore (vedi in proposito para.3 MESSAGGI DI ERRORE)

Gli ulteriori dati saranno registrati sull'archivio dell'applicazione a corredo della domanda.

Dopo aver completato l'inserimento l'utente dovrà fare click sul tasto Applica.

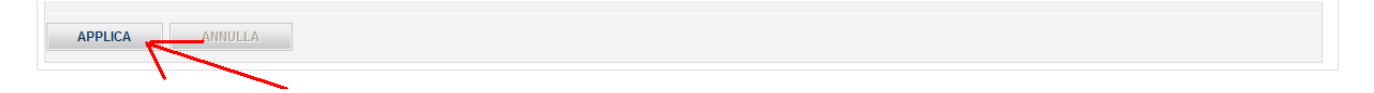

La matricola INPS da inserire nell'applicazione è reperibile sulla Cartella di Pagamento come illustrato nelle figure seguenti.

Per le gestioni Aziende con lavoratori dipendenti e Servizio Sanitario Nazionale Aziende:

DETTAGLIO DEGLI ADDEBITI

SOMME ISCRITTE A RUOLO PER :

1. ASSICURAZIONI SOCIALI DEL AVORATORI DIPENDENTI 1.1. MATRICOLA XXXXXXXX , INADEMPIENZA XXXX 2. ASSICURAZIONI SOCIALI DEL AVORATORI DIPENDENTI

 ASSICURAZIONI SOCIALI DEI LAVORATORI DIPENDENTI 2.1. MATRICOLA XXXXXXXX , INADEMPIENZA XXXX

Per le Gestioni Artigiani e Commercianti:

DETTAGLIO DEGLI ADDEBITI

SOMME ISCRITTE A RUOLO PER :

1. CONTRIBUTO FISSO O ENTED IL MINIMALE DOVUTO ALLA GESTIONE COMMERCIANTI 1.1. MATRICOLAXXXXXXXX EMISSIONE 2009-01 RATA N. 03

#### Per la Gestione Agricola – Datori di Lavoro:

DETTAGLIO DEGLI ADDEBITI

SOMME ISCRITTE A RUOLO PER :

1. GESTIONE AGRICOLA - DATORI DI LAVORO 1.1. POSIZIONE COD. CONTRIBUENTE XXXXXXX YYYYYYYY , RISCOSSIONE 2007 , TRIM. 3

#### Per la Gestione Agricola - Lavoratori Autonomi e Associati:

#### DETTAGLIO DEGLI ADDEBITI

SOMME ISCRITTE A RUOLO PER:

1. GESTIONE AGRICOLA - LAVORATORI AUTONOME ASSOCIATI 1.1. POSIZIONE COD. CONTRIBUENTE XXXXXX YYYYYYYY , RISCOSSIONE 2005

Avvisi di addebito/Cartelle di Pagamento: domanda di emissione provvedimenti: versione 3.0

Pagina 13 di 36

Per la Gestione Pescatori Autonomi:

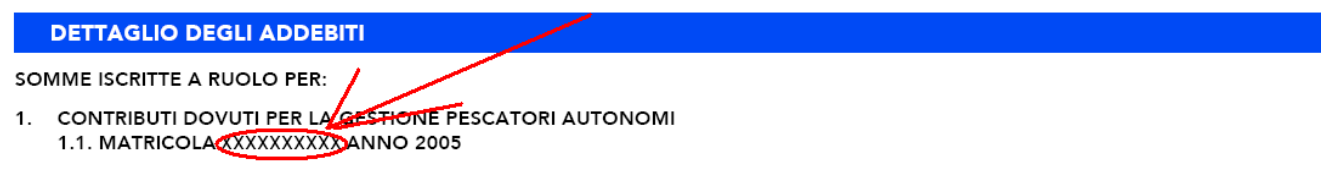

#### 2.2.4.4 Sezione "CARTELLE DI PAGAMENTO"

Nella quarta sezione l'utente dovrà inserire i numeri delle cartelle di pagamento per cui intende richiedere lo sgravio

Il numero cartella dovrà essere riportato come indicato nella figura seguente:

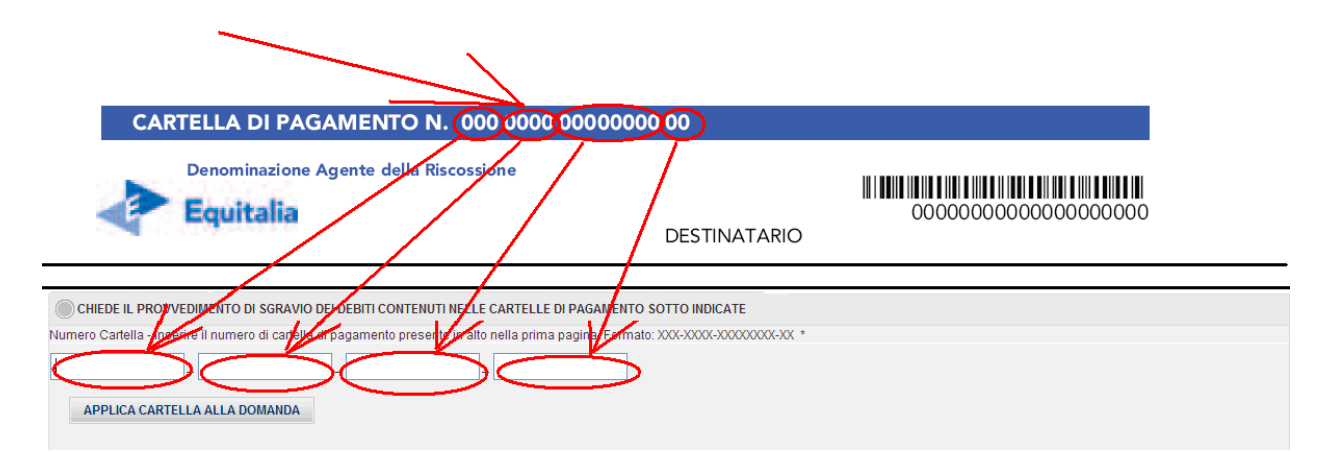

L'utente inserito il numero della cartella di pagamento dovrà fare click sul tasto *Applica Cartella alla Domanda;* il sistema verificherà quindi la validità della cartella inserita in relazione alla Matricola INPS. In caso i controlli non siano superati il sistema darà specifica segnalazione di errore (vedi in proposito para.3 MESSAGGI DI ERRORE).

In caso il controllo sia superato il sistema darà la seguente notifica:

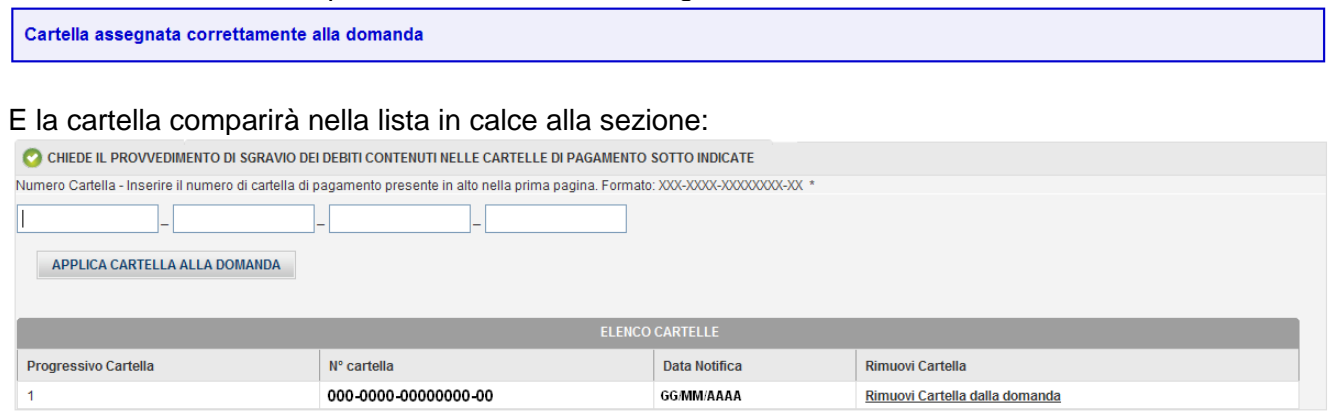

Se la domanda interessa crediti della stessa matricola confluiti in più cartelle l'utente potrà a questo punto inserire ulteriori cartelle ripetendo la procedura di cui sopra.

Se necessario, sarà possibile rimuovere la Cartella dalla domanda facendo click sull'apposito link *Rimuovi Cartella dalla Domanda* nella lista in calce alla sezione.

#### 2.2.4.5 Sezione "COMUNICAZIONI"

Nella quinta sezione l'utente può inserire le motivazioni per le quali sta richiedendo lo sgravio dei debiti confluiti in cartella di pagamento.

La form presenta un elenco di possibili tipologie di comunicazioni, i cui campi l'utente può compilare a corredo della domanda:

- pagamento tramite modello F24 (richiesta compilazione dei campi Importo f24 e Data),
- pagamento tramite altre modalità (richiesta compilazione dei campi *Importo*, *Descrizione* e *Data*),
- sentenza di accoglimento dell'opposizione a cartella (richiesta compilazione dei campi *Tipo* Sentenza, Autorità giudiziaria, N° sentenza, Data),
- altre motivazioni (richiesta compilazione campo Altra Motivazione) .

| FFETTUATO PAGAMENTO TRAMITE MODELLO F24                                                                                                    |                               |                                                                                                    |                  |  |   |  |
|----------------------------------------------------------------------------------------------------|-------------------------------|----------------------------------------------------------------------------------------------------|------------------|--|---|--|
| nporto F24 Data                                                                                                    |                               |                                                                                                    |                  |  |   |  |
| € (gg/mn                                                                                                    | n/aaaa)                       |                                                                                                    |                  |  |   |  |
| Stoglia ) (Nota: i file possono essere solo di tipo PDF                                                                                                    | F)                            | AGGIUNGI PAGAMENTO F                                                                                         | 24               |  |   |  |
| FETTUATO PAGAMENTO TRAMITE ALTRE MODALITA'                                                                                                    |                               |                                                                                                    |                  |  |   |  |
| porto Descri                                                                                                    | zione altra modalità di pagam | nento                                                                                                    | Data             |  |   |  |
| €                                                                                                    |                               |                                                                                                    | (gg/mm/aaaa)     |  |   |  |
| (Indica                                                                                                    | re II mezzo di pagamento )    | ACCURCIDACAMENT                                                                                              |                  |  |   |  |
| Stoglia (Nota: i file possono essere solo di tipo PDF                                                                                                    | F)                            | AGGIONGI PAGAMENT                                                                                            | O ALTRE MODALITA |  |   |  |
| TENUTO UNA SENTENZA DI ACCOGLIMENTO DELL'OPPOSIZIONE A CARTELLA DI P                                                                                                    | AGAMENTO CHE HA DICHIARA      | ато                                                                                                    |                  |  |   |  |
| TENUTO UNA SENTENZA DI ACCOGLIMENTO DELL'OPPOSIZIONE A CARTELLA DI P<br>o Accoglimento Sentenza Selezionare il tipo di sentenza 💙                                                                                                    | AGAMENTO CHE HA DICHIARA      | ATO<br>Autorità giudiziaria                                                                                  |                  |  | ] |  |
| TENUTO UNA SENTENZA DI ACCOGLIMENTO DELL'OPPOSIZIONE A CARTELLA DI P<br>no Accoglimento Sentenza<br>Sentenza                                                                                                    | AGAMENTO CHE HA DICHIARA      | ATO<br>Autorità giudiziaria<br>Data Sentenza                                                                 |                  |  | ] |  |
| ITENUTO UNA SENTENZA DI ACCOGLIMENTO DELL'OPPOSIZIONE A CARTELLA DI P<br>po Accoglimento Sentenza<br>Sentenza                                                                                                    | AGAMENTO CHE HA DICHIARA      | ATO Autorità giudiziaria Data Sentenza                                                                       |                  |  | ] |  |
| TENUTO UNA SENTENZA DI ACCOGLIMENTO DELL'OPPOSIZIONE A CARTELLA DI P<br>no Accoglimento Sentenza<br>Sentenza                                                                                                    | AGAMENTO CHE HA DICHIARA      | ATO<br>Autorità giudiziaria<br>Data Sentenza<br>(gg/mm/aaaa)<br>AGGIUNGI SENTENZA (                          | DI ACCOGLIMENTO  |  | ] |  |
| TENUTO UNA SENTENZA DI ACCOGLIMENTO DELL'OPPOSIZIONE A CARTELLA DI P<br>no Accoglimento Sentenza<br>Sentenza<br>Sentenza<br>Stoglia (Nota: i file possono essere solo di tipo PDI                                                                                                    | AGAMENTO CHE HA DICHIARA      | ATO<br>Autorità giudiziaria<br>Data Sentenza<br>(gg/mm/aaaa)<br>AGGIUNGI SENTENZA T                          | N ACCOGLIMENTO   |  | ] |  |
| ITENUTO UNA SENTENZA DI ACCOGLIMENTO DELL'OPPOSIZIONE A CARTELLA DI P<br>so Accoglimento Sentenza<br>Sentenza<br>Sentenza<br>Stoglia (Nota: i file possono essere solo di tipo PD/<br>ITRE MOTIVAZIONI                                                                                                    | AGAMENTO CHE HA DICHIARA      | ATO<br>Autorità giudiziaria<br>Data Sentenza<br>(ggfimm/aaaa)<br>AGGIUNGI SENTENZA I                         | DI ACCOGLIMENTO  |  | ] |  |
| TTENUTO UNA SENTENZA DI ACCOGLIMENTO DELL'OPPOSIZIONE A CARTELLA DI P<br>po Accoglimento Sentenza<br>Sentenza<br>Stoglia (Nota: i file possono essere solo di tipo PDI<br>TRE MOTIVAZIONI<br>tra Motivazione di sgravio                                                                                                    | AGAMENTO CHE HA DICHIARA      | ATO<br>Autorità giudiziaria<br>Data Sentenza<br>(gg/mm/aaaa)<br>AGGIUNGI SENTENZA T                          | DI ACCOGLIMENTO  |  | ] |  |
| TTENUTO UNA SENTENZA DI ACCOGLIMENTO DELL'OPPOSIZIONE A CARTELLA DI P<br>Ipo Accoglimento Sentenza<br>Sentenza<br>Stoglia (Nota: i file possono essere solo di tipo PDI<br>LTRE MOTIVAZIONI<br>tra Motivazione di sgravio                                                                                                    | AGAMENTO CHE HA DICHIARA      | ATO<br>Autorità giudiziaria<br>Data Sentenza<br>(gg/mm/aaaa)<br>AGGIUNGI SENTENZA T                          | DI ACCOGLIMENTO  |  | ] |  |
| TTENUTO UNA SENTENZA DI ACCOGLIMENTO DELL'OPPOSIZIONE A CARTELLA DI P<br>po Accoglimento Sentenza<br>Sentenza<br>Sentenza<br>Stoglia (Nota: I file possono essere solo di tipo PDP<br>LTRE MOTIVAZIONI<br>Itra Motivazione di sgravio                                                                                                    | AGAMENTO CHE HA DICHIARA      | ATO<br>Autorità giudiziaria<br>Data Sentenza<br>(gg/mm/aaaa)<br>AGGIUNGI SENTENZA T                          | DI ACCOGLIMENTO  |  |   |  |
| TTENUTO UNA SENTENZA DI ACCOGLIMENTO DELL'OPPOSIZIONE A CARTELLA DI P<br>po Accoglimento Sentenza<br>Sentenza<br>Sentenza<br>Stoglia (Nota: i file possono essere solo di tipo PDP<br>LTRE MOTIVAZIONI<br>Itra Motivazione di sgravio<br>ndicare in modo dettagliato la motivazione per la quale viene richiesto il provedimento<br>Stoglia | AGAMENTO CHE HA DICHIARA      | ATO<br>Autorità giudiziaria<br>Data Sentenza<br>(gg/mm/aaaa)<br>AGGIUNGI SENTENZA T<br>AGGIUNGI ALTRE MOTIVA | DI ACCOGLIMENTO  |  | ] |  |

L'utente dopo aver compilato i campi richiesti per una certa tipologia di comunicazione ha la possibilità di allegare un file pdf (non obbligatorio). A completamento dell'operazione l'utente dovrà fare click sul tasto **Aggiungi** 

| FA PRESENTE DI                                      |          |                      |                        |
|-----------------------------------------------------|----------|----------------------|------------------------|
| AVER EFFETTUATO IL PAGAMENTO TRAMITE F24            |          |                      | _                      |
| Importo F24                                         |          | DATA                 |                        |
| 2300                                                | €        | 28/02/2012           |                        |
|                                                     | ] -      | (gg/mm/aaaa)         |                        |
| C:\Documents and Setting Stoglia (Nota: i file poss | ono esse | re solo di tipo PDF) | AGGIUNGI PAGAMENTO F24 |

#### Il sistema darà una notifica di tipo:

Pagamento effetuato tramite modello f24 inserito in modo corretto

E il dettaglio della motivazione comparirà nella lista in calce alla sezione:

| ALTRE MOTIVAZIONI       | ALTRE MOTIVAZIONI                                                                                                    |  |  |  |  |  |  |
|-------------------------|----------------------------------------------------------------------------------------------------|--|--|--|--|--|--|
| Altra Motivazione       | Altra Motivazione                                                                                                    |  |  |  |  |  |  |
| (indicare in mode dette |                                                                                                    |  |  |  |  |  |  |
| sospensione)            | (indicare in modo dettagliato la motivazione per la quale viene richiesto il prowedimento di<br>sospensione)                          |  |  |  |  |  |  |
|                         | Sfoglia (Nota: i file possono essere solo di tipo PDF) AGGIUNGI MOTIVAZIONE                                                           |  |  |  |  |  |  |
|                         |                                                                                                    |  |  |  |  |  |  |
|                         |                                                                                                    |  |  |  |  |  |  |
|                         | ELENCO COMUNICAZIONI                                                                                                    |  |  |  |  |  |  |
| N°Comunicazione         | l <sup>e</sup> Comunicazione Comunicazione File allegato Descrizione Rimuovi Comunicazione                                            |  |  |  |  |  |  |
| 1                       | Pagamento F24 Documentazione.pdf Pagamento effetuato tramite modello f24 d'importo 2300 euro in data 28/02/2012 Rimuovi Comunicazione |  |  |  |  |  |  |

Se le motivazioni a corredo della domanda sono più di una l'utente potrà a questo punto inserire i dati delle ulteriori motivazioni ripetendo la procedura di cui sopra.

Se necessario, sarà possibile rimuovere le comunicazioni dalla domanda facendo click sull'apposito link *Rimuovi Comunicazione* nella lista in calce alla sezione.

#### 2.2.4.6 Sezioni DICHIARAZIONI E INFORMATIVE

I campi di spunta *Accetto* nelle sezioni, "DICHIARAZIONE DI RESPONSABILITÀ", "INFORMATIVA SUL TRATTAMENTO DEI DATI PERSONALI" e "INFORMATIVA SULLA PRESENTAZIONE DELLA DOMANDA" sono campi di selezione obbligatoria ai fini della presentazione della domanda.

## 2.2.5 Annullamento Avviso

Selezionando la voce di menù: ANNULLAMENTO AVVISO, viene visualizzata la form di inserimento della domanda di Annullamento dell'Avviso di Addebito.

#### 2.2.5.1 Sezione "DATI DEL RICHIEDENTE (RELATIVI AL SOGGETTO AUTENTICATO)"

La prima sezione "DATI DEL RICHIEDENTE (RELATIVI AL SOGGETTO AUTENTICATO)" fornisce il riepilogo, non modificabile, dei dati anagrafici dell'utente autenticato prelevati dall'anagrafica del sistema PASSI.

| Inserimento domande su avv                           | viso di a   | ddebito e ca        | artelle di pa     | igan     | nento           |                |                          |  |
|------------------------------------------------------|-------------|---------------------|-------------------|----------|-----------------|----------------|--------------------------|--|
|                                                      | COMUNICAZIO | NE PAGAMENTO AVVISO | SOSPENSIONE AVVIS | ANNU     | LLAMENTO AVVISO | SGRAVIO CARTE  | LLA SOSPENSIONE CARTELLA |  |
| INSERIMENTO ANNULLAMENTO DI AVVISO E                 |             |                     |                   |          |                 |                |                          |  |
| I campi contrassegnati da asterisco sono obbligatori |             |                     |                   |          |                 |                |                          |  |
| O DATI DEL RICHIEDENTE (RELATIVI AL SOGGETTO AU      | JTENTICATO) |                     |                   |          |                 |                |                          |  |
| Codice Fiscale                                       |             | Cognome             |                   |          | N               | ome            |                          |  |
| ****                                                 |             | ****                |                   |          | ×               | ****           |                          |  |
| Comune di nascita                                    | Provincia   |                     | Data nas          | cita     |                 |                | ndirizzo                 |  |
| ******                                               | ۲Y          |                     | GG/MM/            | AAAA     |                 |                |                          |  |
| N°                                                   | САР         |                     | Comune            | di Resid | enza            |                | Provincia                |  |
|                                                      |             |                     |                   |          |                 |                |                          |  |
| Recapito Telefonico                                  |             | Recapito Fax        |                   |          | E               | nail           |                          |  |
| 00000000                                             |             | 00000000            |                   |          | F               | orova@prova.it |                          |  |

Avvisi di addebito/Cartelle di Pagamento: domanda di emissione provvedimenti: versione 3.0

Pagina 16 di 36

#### 2.2.5.2 Sezione "TIPOLOGIA DI RAPPORTO E GESTIONE INPS"

La seconda sezione **"TIPOLOGIA DI RAPPORTO E TIPOLOGIA DI GESTIONE INPS"** consente di selezionare il rapporto che intercorre tra il *richiedente* e l'*intestatario* dell'Avviso di addebito, e di selezionare a che tipologia di contribuzione (gestione INPS di appartenenza) afferisce la posizione INPS per cui è stato richiesto il pagamento (Aziende, Artigiani, Commercianti, etc.)

L'utente deve selezionare dalla tendina *Tipo Rapporto* la descrizione appropriata.

Nel caso di utenti di tipologia: Aziende, consulenti e professionisti, e Associazioni di Categoria le opzioni saranno quelle della figura seguente:

| TIPOLOGIA RAPPORTO E TIPOGIA DI GESTIONE INPS                                                                                                    |                                            |
|----------------------------------------------------------------------------------------------------|--------------------------------------------|
| Tipo Rapporto * Selezionare il tipo Rapporto Selezionare il tipo Rapporto In qualità di Titolare In qualità di Rappresentante Legale In qualità di soqqetto delegato Ditta/Società | Gestione INPS * Seleziona la Gestione INPS |

Nel caso di utenti di tipologia Cittadino nella tendina sarà presente solo l'opzione "in proprio".

L'utente deve quindi selezionare dalla tendina *Gestione INPS* la corretta attribuzione.

| N°                                              | CAP          | Seleziona la Gestione INPS<br>- Pescatori Autonomi<br>- Aziende con lavoratori dipendenti<br>- SSN Aziende    |  |
|-------------------------------------------------|--------------|----------------------------------------------------------------------------------------------------|--|
| Recapito Telefonico                             | Recapito Fax | - Artigiani<br>- Commercianti<br>- Agricola: Datori di lavoro<br>- Agricola: Lavoratori Autonomi ed Associati |  |
| TIPOLOGIA RAPPORTO E TIPOLOGIA DI GESTIONE INPS |              | - Separata: Committent/Associati<br>- Separata: Liberi Professionisti<br>- Ev-Ennals Sonthi Professionisti    |  |
| Tipo Rapporto *<br>In proprio                   |              | - Ex-Enpals Lavoratori dello spettacolo Seleziona la Gestione INPS Selezionare Il tipo di gestione            |  |
| PROSEGUI ANNULLA                                |              |                                                                                                    |  |

Dopo aver effettuato entrambe le selezioni l'utente dovrà fare click sul tasto Prosegui.

| TIPOLOGIA RAPPORTO E TIPOGIA DI GESTIONE INPS   |                                                              |
|-------------------------------------------------|--------------------------------------------------------------|
| Tipo Rapporto * In qualità di Titolare PROSEGUI | Gestione INPS * - Gestione Aziende con lavoratori dipendenti |
| K                                               |                                                              |

#### 2.2.5.3 Sezione "DATI DEL CONTRIBUENTE"

La terza sezione deve essere completata da parte dell'utente con i dati relativi al contribuente intestatario del debito richiesto con la Cartella esattoriale.

I campi da compilare obbligatoriamente sono evidenziati con un asterisco (Codice Fiscale, Matricola, Denominazione). Nel caso sia stata selezionata come Gestione di appartenenza la Gestione Separata Committenti/Associanti o Liberi Professionisti non sarà richiesto l'inserimento della Matricola.

Se l'utente è di tipologia Cittadino il campo Codice Fiscale sarà preimpostato con il codice fiscale dell'utente stesso e non sarà modificabile.

| DATI DEL CONTRIBUENTE |                    |                              |
|-----------------------|--------------------|------------------------------|
| Codice Fiscale *      | Matricola *        |                              |
| Denominazione *       | Con Sede legale in | Sigla Prov.                  |
| Via/Piazza            | N°Civico           | Codice di Avviamento Postale |
| Numero di Telefono    | Numero di FAX      | Indirizzo E-mail             |
| APPLICA ANNULLA       |                    |                              |

Sul Codice Fiscale (numerico o alfanumerico) e sulla matricola INPS saranno effettuati controlli automatizzati al fine di verificare la presenza di delega (ove prevista) e di almeno una cartellazione associata ai dati inseriti. In caso i controlli non siano superati il sistema darà specifica segnalazione di errore (vedi in proposito para.3 MESSAGGI DI ERRORE)

Gli ulteriori dati saranno registrati sull'archivio dell'applicazione a corredo della domanda.

Dopo aver completato l'inserimento l'utente dovrà fare click sul tasto Applica.

APPLICA ANNULLA

La matricola INPS da inserire nell'applicazione è reperibile sull'Avviso di addebito come indicato nella figura seguente.

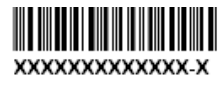

LA SEDE DI XXXXXXXXX

AVVISA

La Spett. matricola 000000000

## 2.2.5.4 Sezione "AVVISI DI ADDEBITO"

Nella quarta sezione l'utente dovrà inserire il numero dell'atto relativo agli avvisi di addebito per cui intende richiedere l'annullamento.

Il numero dell'atto reperibile sulla prima pagina dell'avviso di addebito dovrà essere riportato come indicato nella figura seguente:

| Pagina 1 di NN<br>ALESSANDRIA<br>YIA MORBELLI, 34<br>15100 ALESSANDRIA AL<br>Istituto Nazionale Previdenza Sociale<br>Numero dell'atto 000 0000 0000000<br>Numero dell'atto 000 0000 0000000<br>Numero dell'atto 000 0000 000000<br>Numero dell'atto 000 0000 000000<br>Numero dell'atto 000 0000 000000<br>Numero dell'atto 000 0000 000000<br>Numero dell'atto 000 0000 000000<br>Numero dell'atto 000 0000 000000<br>Numero dell'atto 000 0000 000000<br>Numero dell'atto 000 0000 000000<br>Numero dell'atto 000 0000 000000<br>Numero dell'atto 000 0000000000000000000000000000000 | 000X                              |
|----------------------------------------------------------------------------------------------------|-----------------------------------|
| CHIEDE L'ANNULLAMENTO DEI DEBITI RICHIESTI CON GLI AVVISI ELADDEBITO SOTTO INDICATI<br>Numero Awiso - La grupe il numero dell'atto grazzente nella prima pagiga dell'avviso di addecho in alto a sinistra sotto il logo INPS. For                                                                                                    | mate: X0X-X0XX-X0X000000-X0-000 * |
| APPLICA AVVISO ALLA DOMANDA                                                                                                    |                                   |

L'utente inserito il numero dell'atto dovrà fare click sul tasto **Applica Avviso alla Domanda;** il sistema verificherà quindi la validità dell'Avviso di addebito inserito in relazione alla Matricola INPS e al Codice fiscale. In caso i controlli non siano superati il sistema darà specifica segnalazione di errore (vedi in proposito para.3 MESSAGGI DI ERRORE).

In caso il controllo sia superato il sistema darà la seguente notifica:

Se la domanda interessa crediti della stessa matricola confluiti in più avvisi l'utente potrà a questo punto inserire ulteriori avvisi ripetendo la procedura di cui sopra.

Se necessario, sarà possibile rimuovere l'avviso dalla domanda facendo click sull'apposito link *Elimina Avviso* nella lista in calce alla sezione.

## 2.2.5.5 Sezione "COMUNICAZIONI"

Nella quinta sezione l'utente può inserire le motivazioni per le quali sta richiedendo l'annullamento dell'avviso di addebito.

La form presenta un elenco di possibili tipologie di comunicazioni, i cui campi l'utente può compilare a corredo della domanda:

- Sentenza di accoglimento dell'opposizione ad avviso (richiesta compilazione dei campi Tipo sentenza, Autorità giudiziaria, N° sentenza, e Data Sentenza),
- altra motivazione (richiesta compilazione campo Descrizione Motivazione) .

| COMUNICA DI AVER                                               |                                         |                                                                          |  |
|----------------------------------------------------------------|-----------------------------------------|--------------------------------------------------------------------------|--|
| • OTTENUTO LA SENTENZA DI ACCOGLIMENTO DE                      | ELL'OPPOSIZIONE DELL'AVVISO/I           |                                                                          |  |
| Tipo Accoglimento Sentenza<br>Selezionare il 💌                 | Autorità giudiziaria                    | N° Sentenza Data Sentenza (gg/mm/aaaa) AGGIUNGI SENTENZA DI ACCOGLIMENTO |  |
| ALTRA MOTIVAZIONE Descrizione della motivazione Sfoglia (Nota: | i file possono essere solo di tipo PDF) | AGGIUNGI ALTRA MOTIVAZIONE                                               |  |
|                                                                |                                         |                                                                          |  |

L'utente dopo aver compilato i campi richiesti per una certa tipologia di comunicazione ha la possibilità di allegare un file pdf (non obbligatorio). A completamento dell'operazione l'utente dovrà fare click sul tasto **Aggiungi** 

| COMUNICA DI AVER                                                                                                    |                                                                                                    |
|----------------------------------------------------------------------------------------------------|----------------------------------------------------------------------------------------------------|
| OTTENUTO LA SENTENZA DI ACCOGLIMENTO DELL'OPPOSIZIONE DELL'AVVISO/I Tipo Accoglimento Sentenza     Autorità giudiziaria     Annullament     C:\Documents and Setting Sfoglia (Nota: i file possono essere solo di tipo PDF) | N° Sentenza 00000000<br>Data Sentenza 05/03/2012<br>(gg/mm/aaaa)<br>AGGIUNGI SENTENZA DI ACCOGLIMENTO |

### Il sistema darà una notifica di tipo:

E il dettaglio della motivazione comparirà nella lista in calce alla sezione:

| 0                          | ADIAVER                                          |                                            |                                                   |                                                                                  |                       |
|----------------------------|--------------------------------------------------|--------------------------------------------|---------------------------------------------------|----------------------------------------------------------------------------------|-----------------------|
| OTTENUTO                   | LA SENTENZA DI ACCOGLIMEI                        | NTO DELL'OPPO SIZIONE                      | DELL'AVVISO/I                                     |                                                                                  |                       |
| Tipo Accogli<br>Selezionar | imento Sentenza<br>e il 🗸                        | Autorità giudi                             | ziaria<br>sere solo di tipo PDF)                  | N°Sentenza<br>Data Sentenza<br>(gg/mm/aaaa)<br>AGGIUNGI SENTENZA DI ACCOGLIMENTO |                       |
| ALTRA MO1<br>Descrizione   | IVAZIONE<br>della motivazione<br>Sfoglia         | (Nota: i file possono es:                  | sere solo di tipo PDF)                            | descrizione altra motivazione da presentare<br>AGGIUNGTALTRA MOTIVAZIONE         |                       |
| ALTRA MO1<br>Descrizione   | TVAZIONE della motivazione Sfoglia               | (Nota: i file possono es:                  | sere solo di tipo PDF)<br>ELENCO (                | descrizione altra motivazione da presentare<br>AGGUNIGI ALTRA MOTIVAZIONE        |                       |
| ALTRA MO1<br>Descrizione   | TVAZIONE della motivazione Sfoglia Comunicazione | (Nota: i file possono es:<br>File Allegato | sere solo di lipo PDF)<br>ELENCO (<br>Descrizione | descrizione altra motivazione da presentare<br>AGGUNGI ALE IKA MOTIVAZIONE       | Elimina Comunicazione |

Se le motivazioni a corredo della domanda sono più di una l'utente potrà a questo punto inserire i dati delle ulteriori motivazioni ripetendo la procedura di cui sopra.

Se necessario, sarà possibile rimuovere le comunicazioni dalla domanda facendo click sull'apposito link Elimina Comunicazione nella lista in calce alla sezione.

#### 2.2.5.6 Sezioni DICHIARAZIONI E INFORMATIVE

I campi di spunta Accetto nelle sezioni, "DICHIARAZIONE DI RESPONSABILITÀ", "INFORMATIVA SUL TRATTAMENTO DEI DATI PERSONALI" e "INFORMATIVA SULLA PRESENTAZIONE DELLA DOMANDA" SONO campi di selezione obbligatoria ai fini della presentazione della domanda.

#### 2.2.6 **Sospensione Avviso**

Selezionando la voce di menù: SOSPENSIONE AVVISO, viene visualizzata la form di inserimento della domanda di Sospensione dell'Avviso di Addebito.

#### 2.2.6.1 Sezione "DATI DEL RICHIEDENTE (RELATIVI AL SOGGETTO AUTENTICATO)"

La prima sezione "DATI DEL RICHIEDENTE (RELATIVI AL SOGGETTO AUTENTICATO)" fornisce il riepilogo, non modificabile, dei dati anagrafici dell'utente autenticato prelevati dall'anagrafica del sistema PASSI.

|                                              | COMUNICAZIONE RAGAMENTO AL |              |           | SCRAVIO CARTELLA | SOSDENSIONE CADTELLA |          |
|----------------------------------------------|----------------------------|--------------|-----------|------------------|----------------------|----------|
|                                              | Comonicazione l'Adamento A |              |           | JOINTIO CANTELEA | JUSI ENGINE CARTELEA | CONSCENA |
| ERIMENTO SOSPENSIONE AVVISO                  | ADDEBITO                   |              |           |                  |                      |          |
| ampi contrassegnati da asterisco sono obblig | gatori                     |              |           |                  |                      |          |
| DATI DEL RICHIEDENTE (RELATIVI AL SOGG       | ETTO AUTENTICATO)          |              |           |                  |                      |          |
| odice Fiscale                                | Cognome                    |              | No        | me               |                      |          |
| ****                                         | xxxxxxxxx                  |              | ×         | ****             |                      |          |
| omune di nascita                             | Provincia                  | Data nascita | a         | Indiria          | 20                   |          |
| ~~~~~                                        | YY                         | GG/MM/AA     | AA        |                  |                      |          |
| o                                            | CAP                        | Comune di F  | Residenza | Provi            | ncia                 |          |
|                                              |                            |              |           |                  |                      |          |

#### 2.2.6.2 Sezione "TIPOLOGIA DI RAPPORTO E GESTIONE INPS"

La seconda sezione "TIPOLOGIA DI RAPPORTO E TIPOLOGIA DI GESTIONE INPS" consente di selezionare il rapporto che intercorre tra il richiedente e l'intestatario dell'Avviso di addebito, e di selezionare a che tipologia di contribuzione (gestione INPS di appartenenza) afferisce la posizione INPS per cui è stato richiesto il pagamento (Aziende, Artigiani, Commercianti, etc.)

L'utente deve selezionare dalla tendina *Tipo Rapporto* la descrizione appropriata. Nel caso di utenti di tipologia: Aziende, consulenti e professionisti, e Associazioni di Categoria le opzioni saranno quelle della figura seguente:

| TIPOLOGIA RAPPORTO E TIPOGIA DI GESTIONE INPS |   |                            |
|-----------------------------------------------|---|----------------------------|
| Tipo Rapporto *                               |   | Gestione INPS *            |
| Selezionare il tipo Rapporto                  | * | Seleziona la Gestione INPS |
| Selezionare il tipo Rapporto                  |   |                            |
| In qualità di Titolare                        |   |                            |
| In qualità di Rappresentante Legale           |   |                            |
| In qualità di soggetto delegato Ditta/Società |   |                            |

Nel caso di utenti di tipologia Cittadino nella tendina sarà presente solo l'opzione "in proprio".

L'utente deve quindi selezionare dalla tendina Gestione INPS la corretta attribuzione.

| N°               | САР          | Seleziona la Gestione INPS<br>- Pescatori Autonomi<br>- Aziende con lavoratori dipendenti<br>- SSN Aziende                                                                           |  |
|------------------|--------------|----------------------------------------------------------------------------------------------------|--|
|                  | Recapito Fax | <ul> <li>Artigiani</li> <li>Commercianti</li> <li>Agricola: Datori di lavoro</li> <li>Agricola: Lavoratori Autonomi ed Associati</li> <li>Separata: Committenti/Associati</li> </ul> |  |
| Tipo Rapporto *  | INPS         | Separata: Liber Professionisti     Ex-Enpals Sportivi Professionisti     Ex-Enpals Lavoratori dello spettacolo     Seleziona la Gestione INPS     Selezionare il tipo di gestione    |  |
| PROSEGUI ANNULLA |              |                                                                                                    |  |

Dopo aver effettuato entrambe le selezioni l'utente dovrà fare click sul tasto *Prosegui*.

| TIPOLOGIA RAPPORTO E TIPOGIA DI GESTIONE INPS |                                                              |
|-----------------------------------------------|--------------------------------------------------------------|
| Tipo Rapporto *                               | Gestione INPS * - Gestione Aziende con lavoratori dipendenti |
| PROSEGUI                                      |                                                              |
|                                               |                                                              |

#### 2.2.6.3 Sezione "DATI DEL CONTRIBUENTE"

La terza sezione deve essere completata da parte dell'utente con i dati relativi al contribuente intestatario del debito richiesto con la Cartella esattoriale.

I campi da compilare obbligatoriamente sono evidenziati con un asterisco (Codice Fiscale, Matricola, Denominazione). Nel caso sia stata selezionata come Gestione di appartenenza la Gestione Separata Committenti/Associanti o Liberi Professionisti non sarà richiesto l'inserimento della Matricola.

Se l'utente è di tipologia Cittadino il campo Codice Fiscale sarà preimpostato con il codice fiscale dell'utente stesso e non sarà modificabile.

| DATI DEL CONTRIBUENTE |                    |                              |
|-----------------------|--------------------|------------------------------|
| Codice Fiscale *      | Matricola *        |                              |
| Denominazione *       | Con Sede legale in | Sigla Prov.                  |
| Via/Piazza            | N°Civico           | Codice di Avviamento Postale |
| Numero di Telefono    | Numero di FAX      | Indirizzo E-mail             |
| APPLICA ANNULLA       |                    |                              |

Sul Codice Fiscale (numerico o alfanumerico) e sulla matricola INPS saranno effettuati controlli automatizzati al fine di verificare la presenza di delega (ove prevista) e di almeno una cartellazione associata ai dati inseriti. In caso i controlli non siano superati il sistema darà specifica segnalazione di errore (vedi in proposito para.3 MESSAGGI DI ERRORE)

Gli ulteriori dati saranno registrati sull'archivio dell'applicazione a corredo della domanda.

Dopo aver completato l'inserimento l'utente dovrà fare click sul tasto Applica.

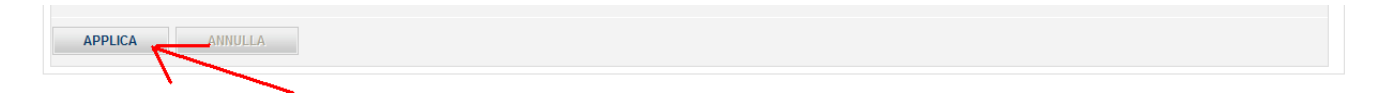

La matricola INPS da inserire nell'applicazione è reperibile sull'Avviso di addebito come indicato nella figura seguente.

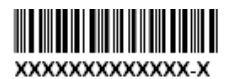

LA SEDE DI XXXXXXXXX

AVVISA

| La Spett.   | XXXXXXXXXXXXXX XXXXXXXXXXXXXXXX |
|-------------|---------------------------------|
| codice fisc | ale xxxxxxxxxxxxxxxxxxxxxxx     |
| matricola   | 000000000                       |
|             |                                 |
|             |                                 |
|             |                                 |
|             |                                 |
|             |                                 |

2.2.6.4 Sezione "AVVISI DI ADDEBITO"

Nella quarta sezione l'utente dovrà inserire il numero dell'atto relativo agli avvisi di addebito per cui intende richiedere la sospensione.

Il numero dell'atto, reperibile sulla prima pagina dell'avviso di addebito, dovrà essere riportato come indicato nella figura seguente:

| ALESSANDRIA<br>VIA MORBELLI, 34<br>15100 ALESSANDRIA AL<br>Istituto Nazionale Previdenza Sociale<br>Numero dell' atto 2000 0000 00000000000000000000000000                     | Pagina 1 di NN<br>                                                                              |  |
|----------------------------------------------------------------------------------------------------|-------------------------------------------------------------------------------------------------|--|
|                                                                                                    | XXXXXXXXXXXXX<br>XXXXXXXXXXXXXX                                                                 |  |
| CHIEDE LA SOSPENSIONE DEI DEBITI RICHIESTI CON GLI AVVISI D'ADDEBITO SOTTO EL<br>Numero Awiso - Kentine il numero dell'atto presente nella prima padiga dell'awiso di addebito | ENCATI<br>in alto a sinistra sotto il logo INPS. Formato: XXX-XXXX-XXXXXXXXXXXXXXXXXXXXXXXXXXXX |  |
| APPLICA AVVISO ALLA DOMANDA                                                                                                    |                                                                                                 |  |

L'utente inserito il numero dell'atto dovrà fare click sul tasto *Applica Avviso alla Domanda;* il sistema verificherà quindi la validità dell'Avviso di addebito inserito in relazione alla Matricola INPS e al Codice fiscale. In caso i controlli non siano superati il sistema darà specifica segnalazione di errore (vedi in proposito para.3 MESSAGGI DI ERRORE).

In caso il controllo sia superato il sistema darà la seguente notifica:

|--|

## E l'avviso comparirà nella lista in calce alla sezione:

| O CHIEDE LA SOSPENSIONE DEI       | DEBITI RICHIESTI CON GLI AVVISI DI ADDEBITO SOTTO ELENCATI                           |                                                                  |                |
|-----------------------------------|--------------------------------------------------------------------------------------|------------------------------------------------------------------|----------------|
| Numero Awiso - Inserire il numero | dell'atto presente nella prima pagina dell'avviso di addebito in alto a sinistra sot | tto il logo INPS. Formato: XXX-XXXX-XXXXXXXXXXXXXXXXXXXXXXXXXXXX | X-000 *        |
| APPLICA AVVISO ALLA DOI           | -000<br>MANDA                                                                        |                                                                  |                |
|                                   | ELENCO AVVIS                                                                         |                                                                  |                |
| N°Avviso                          | N° Avviso                                                                            | Data Notifica                                                    | Elimina avviso |
| 1                                 | XXX-XXXX-XXXXXXXX-XX-XXX                                                             | GG/MM/AAAA                                                       | Elimina avviso |

Se la domanda interessa crediti della stessa matricola confluiti in più avvisi l'utente potrà a questo punto inserire ulteriori avvisi ripetendo la procedura di cui sopra.

Se necessario, sarà possibile rimuovere l'avviso dalla domanda facendo click sull'apposito link *Elimina Avviso* nella lista in calce alla sezione.

## 2.2.6.5 Sezione "COMUNICAZIONI"

Nella quinta sezione l'utente può inserire le motivazioni per le quali sta richiedendo la sospensione dell'avviso di addebito.

La form presenta un elenco di possibili tipologie di comunicazioni, i cui campi l'utente può compilare a corredo della domanda:

- pagamento tramite modello F24 (richiesta compilazione dei campi Importo f24 e Data),
- pagamento tramite altre modalità (richiesta compilazione dei campi *Importo*, *Descrizione* e *Data*),
- sospensione giudiziale (richiesta compilazione dei campi **Descrizione Autorità Giudiziaria, Data Sentenza**),
- altre motivazioni (richiesta compilazione campo Altra Motivazione).

| FA PRE SENTE DI     AVER EFFETTUATO IL PAGAMENTO TRAMTE F24   importo F24                                                                                                    |                                                                           |                                         |                    |
|----------------------------------------------------------------------------------------------------|---------------------------------------------------------------------------|-----------------------------------------|--------------------|
| AVER EFFETTUATO IL PAGAMENTO TRAMITE F24  importo F24                                                                                                    | FA PRESENTE DI                                                            |                                         |                    |
| Importo F24 DATA   (gr)mm/aaaa) (gr)mm/aaaa)                                                                                                    | AVER EFFETTUATO IL PAGAMENTO TRAMITE F24                                  |                                         |                    |
| € (ggimm/aaaa)   AVER EFFETTUATO IL PAGAMENTO CON ALTRE MODALITA', DELLA SOMMA DI    AVER EFFETTUATO IL PAGAMENTO CON ALTRE MODALITA', DELLA SOMMA DI  Importo                                                                                                    | Importo F24                                                               | DATA                                    |                    |
| (gg/mm/3aaa)         AGGIUNGI PAGAMENTO F24         AVER EFFETTUATO IL PAGAMENTO CON ALTRE MODALITA', DELLA SOMMA DI         Importo       Descrizione altra modalită di pagamento         e       (indicare il mezzo di pagamento)         (indicare il mezzo di pagamento)       (gg/mm/aaaa)         AVER OTTENUTO LA SOSPENSIONE GIUDIZIALE         Descrizione Autorită Giudiziaria       Data Sentenza         (indicare i fluore possono essere solo di tipo PDF)       AGGIUNGI PAGAMENTO ALTRO                                                                                                    | €                                                                         |                                         |                    |
| Area effettuato IL PAGAMENTO CON ALTRE MODALITA', DELLA SOMMA DI         Importo       Descrizione altra modalită di pagamento                                                                                                    |                                                                           | (gg/mm/aaaa)                            |                    |
| AVER EFFETTUATO IL PAGAMENTO CON ALTRE MODALITA', DELLA SOMMA DI  importo  e  bescrizione altra modalità di pagamento bata  c  c  c  c  c  c  c  c  c  c  c  c  c                                                                                                    | Sfoglia (Nota: i file possono esser                                       | e solo di tipo PDF) AGGIUNGI PAGAME     | ENTO F24           |
| AVER OFTENUTO LA SOSPENSIONE GIUDIZIALE  Descrizione Autorità Giudiziaria  Gg/mm/aaaa)  AVER OTTENUTO LA SOSPENSIONE GIUDIZIALE  Descrizione Autorità Giudiziaria  Gg/mm/aaaa)  AVER OTTENUTO LA SOSPENSIONE GIUDIZIALE  Descrizione Autorità Giudiziaria  Gg/mm/aaaa)  ATER MOTTVAZIONI  ALTRE MOTTVAZIONI  ALTRE MOTTVAZIONI  ALTRE MOTVAZIONE  GUUDIZIALE  GG/MM/AAAAAAAAAAAAAAAAAAAAAAAAAAAAAAAA                                                                                                    |                                                                           |                                         |                    |
| Importo Descrizione altra modalità di pagamento Data   (Indicare Il mezzo di pagamento) (gg/mm/aaaa)   (Indicare Il mezzo di pagamento) (gg/mm/aaaa)    AVER OTTENUTO LA SOSPENSIONE GIUDIZIALE  Descrizione Autorità Giudiziaria  (gg/mm/aaaa)  (Indicare Il autorità giudiziaria) (gg/mm/aaaa)  ALTRE MOTIVAZIONI  ALTRE MOTIVAZIONI  ALTRE MOTIVAZIONI  Indicare In modo dettagliato la motivazione per la quale viene richiesto il provedimento di sospensione)                                                                                                    | AVER EFFETTUATO IL PAGAMENTO CON ALTRE MODALITA', DELLA S                 | SOMMA DI                                |                    |
| € (ndicare il mezzo di pagamento ) (gg/mm/aaaa)   Constructione Autorità Giudiziaria AGGIUNGI PAGAMENTO ALTRO    AVER OTTENUTO LA SOSPENSIONE GIUDIZIALE  Descrizione Autorità Giudiziaria  (gg/mm/aaaa)  (indicare l'autorità giudiziaria)  (gg/mm/aaaaa)  AGGIUNGI SOSPENSIONE GIUDIZIALE  ALTRE MOTIVAZIONI  ALTRE MOTIVAZIONI  ALTRE MOTIVAZIONI  indicare in modo dettagliato la motivazione per la quale viene richiesto il provvedimento di sospensione)                                                                                                    | Importo                                                                   | Descrizione altra modalità di pagamento | Data               |
| (Indicare II mezzo di pagamento ) (ggmmi/aaaa)  (Ggmmi/aaaa)  AVER OTTENUTO LA SOSPENSIONE GIUDIZIALE  Descrizione Autorità Giudiziaria  (gg/mm/aaaa)  (Indicare II mezzo di pagamento ) AGGIUNGI PAGAMENTO ALTRO  AVER OTTENUTO LA SOSPENSIONE GIUDIZIALE  (Indicare II mezzo di pagamento ) AGGIUNGI SOSPENSIONE GIUDIZIALE  ALTRE MOTIVAZIONI  ALTRE MOTIVAZIONI  Indicare In modo dettagliato la motivazione per la quale viene richiesto il provvedimento di sospensione)                                                                                                    | €                                                                         | lla d'anna ll'annana d'annana ba b      |                    |
| AVER OTTENUTO LA SOSPENSIONE GIUDIZIALE Descrizione Autorità Giudiziaria  (indicare l'autorità giudiziaria)  (gg/mm/aaaa)  ALTRE MOTIVAZIONI  ALTRE MOTIVAZIONE  Indicare In modo dettagliato la motivazione per la quale viene richiesto il provvedimento di sospensione)  Descrizione Autorità di autorità di au | Starlin (histori filo according                                           | (Indicare il mezzo di pagamento )       |                    |
| AVER OTTENUTO LA SOSPENSIONE GIUDIZIALE Descrizione Autorità Giudiziaria Data Sentenza (indicare l'autorità giudiziaria) (gg/mm/aaaa) (gg/mm/aaaa) (gg/mm/aaaa) (Sfoglia (Nota: i file possono essere solo di tipo PDF) AGGIUNGI SOSPENSIONE GIUDIZIALE ALTRE MOTIVAZIONI ALTRE MOTIVAZIONE LITAR Motivazione per la quale viene richiesto il provvedimento di sospensione)                                                                                                    | Sioglia (Nota. The possono essen                                          |                                         |                    |
| AVER OTTENUTO LA SOSPENSIONE GIUDIZIALE Descrizione Autorità Giudiziaria Data Sentenza (indicare l'autorità giudiziaria) (gg/mm/aaaa) CSfoglia (Nota: i file possono essere solo di tipo PDF) AGGIUNGI SOSPENSIONE GIUDIZIALE ALTRE MOTIVAZIONI ALTRE MOTIVAZIONE Indicare In modo dettagliato la motivazione per la quale viene richiesto il prowedimento di sospensione)                                                                                                    |                                                                           |                                         |                    |
| Descrizione Autorità Giudiziaria Data Sentenza (indicare l'autorità giudiziaria) (gg/mm/aaaa)  Atree MOTIVAZIONI  Atree MOTIVAZIONI  Atree Motivazione Indicare in modo dettagliato la motivazione per la quale viene richiesto il provvedimento di sospensione)                                                                                                    | AVER OTTENUTO LA SOSPENSIONE GIUDIZIALE                                   |                                         |                    |
| (indicare l'autorità giudiziaria) (gg/mm/aaaa)<br>AGGIUNGI SOSPENSIONE GIUDIZIALE<br>ALTRE MOTIVAZIONI<br>ALTRE MOTIVAZIONI<br>Indicare in modo dettagliato la motivazione per la quale viene richiesto il provvedimento di<br>sospensione)                                                                                                    | Descrizione Autorità Giudiziaria                                          | Data Sentenza                           |                    |
| AGGIUNGI SOSPENSIONE GIUDIZIALE AGGIUNGI SOSPENSIONE GIUDIZIALE ALTRE MOTIVAZIONI AItra Motivazione indicare in modo dettagliato la motivazione per la quale viene richiesto il provvedimento di sospensione)                                                                                                    | (indicare l'autorità giudiziaria)                                         | (gg/mm/aaaa)                            |                    |
| ALTRE MOTIVAZIONI Altra Motivazione indicare in modo dettagliato la motivazione per la quale viene richiesto il provvedimento di sospensione)                                                                                                    | Sfoglia (Nota: i file possono esser                                       | e solo di tipo PDF) AGGIUNGI SOSP       | ENSIONE GIUDIZIALE |
| ALTRE MOTIVAZIONI Altra Motivazione [ indicare in modo dettagliato la motivazione per la quale viene richiesto il provvedimento di sospensione)                                                                                                    |                                                                           |                                         |                    |
| Altra Molivazione<br>(indicare in modo dettagliato la motivazione per la quale viene richiesto il prowedimento di<br>sospensione)                                                                                                    |                                                                           |                                         |                    |
| indicarbine in modo dettagliato la motivazione per la quale viene richiesto il prowedimento di sospensione)                                                                                                    | ALTRE MOTIVAZIONI     Altra Motivaziona                                   |                                         |                    |
| indicare in modo dettagliato la motivazione per la quale viene richiesto il prowedimento di<br>sospensione)                                                                                                    |                                                                           |                                         |                    |
| sospensione)                                                                                                    | (indicare in modo dettagliato la motivazione per la quale viene richiesto | p il provvedimento di                   |                    |
|                                                                                                    | sospensione)                                                              |                                         |                    |
| Sfoglia (Nota: i file possono essere solo di tipo PDF) AGGIUNGI MOTIVAZIONE                                                                                                    | Sfoglia (Nota: i file possono esser                                       | e solo di tipo PDF) AGGIUNGI MOTIVAZ    | LIONE              |
|                                                                                                    |                                                                           |                                         |                    |

L'utente dopo aver compilato i campi richiesti per una certa tipologia di comunicazione ha la possibilità di allegare un file pdf (non obbligatorio). A completamento dell'operazione l'utente dovrà fare click sul tasto **Aggiungi** 

|     | FA PRESENTE DI                          |          |                      |                        |
|-----|-----------------------------------------|----------|----------------------|------------------------|
| • A | VER EFFETTUATO IL PAGAMENTO TRAMITE F24 |          |                      |                        |
| In  | nporto F24                              |          | DATA                 |                        |
| 2   | 2300                                    | €        | 28/02/2012           |                        |
|     |                                         | ·        | (gg/mm/aaaa)         |                        |
| C   | Nota: i file poss                       | ono esse | re solo di tipo PDF) | AGGIUNGI PAGAMENTO F24 |
|     |                                         |          |                      |                        |

#### Il sistema darà una notifica di tipo:

| Pagamento effetuato tramite modello f24 inserito in modo corretto |  |
|-------------------------------------------------------------------|--|
| r agamento enerato tranite modeno 124 insento in modo corretto    |  |
|                                                                   |  |

#### E il dettaglio della motivazione comparirà nella lista in calce alla sezione:

|                   | Sfoglia (1                 | Nota: i file possono essere so    | lo di tipo PDF)          | AGGIUNGI SOSPENSIONE GIUDIZIALE                        |                       |
|-------------------|----------------------------|-----------------------------------|--------------------------|--------------------------------------------------------|-----------------------|
| ALTRE MOTIVAZION  | 1                          |                                   |                          |                                                        |                       |
| Altra Motivazione | ttagliata la motivazione r | sor la quale viene richiacta il p | rowodimonto di           |                                                        |                       |
| sospensione)      | Sfoglia (†                 | vota: i file possono essere so    | lo di tipo PDF)          | AGGIUNGI MOTIVAZIONE                                   |                       |
|                   |                            |                                   |                          |                                                        |                       |
|                   |                            |                                   | ELENCO CO                | DMUNICAZIONI                                           |                       |
| N°Comunicazione   | Comunicazione              | File allegato                     | Descrizione              |                                                        | Elimina Comunicazione |
| 1                 | Pagamento F24              | Documentazione.pdf                | Pagamento effetuato tram | ite modello f24 d'importo 2300 euro in data 28/02/2012 | Elimina Comunicazione |

Se le motivazioni a corredo della domanda sono più di una l'utente potrà a questo punto inserire i dati delle ulteriori motivazioni ripetendo la procedura di cui sopra.

Se necessario, sarà possibile rimuovere le comunicazioni dalla domanda facendo click sull'apposito link *Elimina Comunicazione* nella lista in calce alla sezione.

#### 2.2.6.6 Sezioni DICHIARAZIONI E INFORMATIVE

I campi di spunta *Accetto* nelle sezioni, "DICHIARAZIONE DI RESPONSABILITÀ", "INFORMATIVA SUL TRATTAMENTO DEI DATI PERSONALI" e "INFORMATIVA SULLA PRESENTAZIONE DELLA DOMANDA" sono campi di selezione obbligatoria ai fini della presentazione della domanda.

## 2.2.7 Comunicazione Pagamento Avviso

Selezionando la voce di menù: COMUNICAZIONE PAGAMENTO AVVISO, viene visualizzata la form di inserimento della comunicazione di avvenuto pagamento delle somme richieste in avviso di addebito in data posteriore alla formazione dello stesso.

#### 2.2.7.1 Sezione "DATI DEL RICHIEDENTE (RELATIVI AL SOGGETTO AUTENTICATO)"

La prima sezione "DATI DEL RICHIEDENTE (RELATIVI AL SOGGETTO AUTENTICATO)" fornisce il riepilogo, non modificabile, dei dati anagrafici dell'utente autenticato prelevati dall'anagrafica del sistema PASSI.

| Inserimento domande su av                            | viso di addebito e c           | artelle di paga        | mento             |                  |                      |   |
|------------------------------------------------------|--------------------------------|------------------------|-------------------|------------------|----------------------|---|
|                                                      | COMUNICAZIONE PAGAMENTO AVVISO | SOSPENSIONE AVVISO ANN | NULLAMENTO AVVISO | SGRAVIO CARTELLA | SOSPENSIONE CARTELLA |   |
| INSERIMENTO DOMANDA SU AVVISO DI AD                  | DEBITO                         |                        |                   |                  |                      |   |
| I campi contrassegnati da asterisco sono obbligatori |                                |                        |                   |                  |                      |   |
| DATI DEL RICHIEDENTE (RELATIVI AL SOGGETTO A         | UTENTICATO)                    |                        |                   |                  |                      |   |
| Codice Fiscale                                       | Cognome                        |                        | No                | me               |                      |   |
| ****                                                 | xxxxxxxxx                      |                        | ×>                | ****             |                      |   |
| Comune di nascita                                    | Provincia                      | Data nascita           |                   | Indiri           | 220                  |   |
| YYYYYYY                                              | YY                             | GG/MM/AAAA             |                   |                  |                      |   |
| N°                                                   | CAP                            | Comune di Res          | idenza            | Provi            | ncia                 |   |
|                                                      |                                |                        |                   |                  |                      |   |
| Recapito Telefonico                                  | Recapito Fax                   |                        | Em                | ail              |                      | _ |
| 00000000                                             | 00000000                       |                        | pr                | ova@prova.it     |                      |   |

#### 2.2.7.2 Sezione "TIPOLOGIA DI RAPPORTO E GESTIONE INPS"

La seconda sezione **"TIPOLOGIA DI RAPPORTO E TIPOLOGIA DI GESTIONE INPS"** consente di selezionare il rapporto che intercorre tra il *richiedente* e l'*intestatario* dell'Avviso di addebito, e di selezionare a che tipologia di contribuzione (gestione INPS di appartenenza) afferisce la posizione INPS per cui è stato richiesto il pagamento (Aziende, Artigiani, Commercianti, etc.)

L'utente deve selezionare dalla tendina *Tipo Rapporto* la descrizione appropriata.

Nel caso di utenti di tipologia: Aziende, consulenti e professionisti, e Associazioni di Categoria le opzioni saranno quelle della figura seguente:

| TIPOLOGIA RAPPORTO E TIPOGIA DI GESTIONE INPS                                                 |   |                                               |   |
|-----------------------------------------------------------------------------------------------|---|-----------------------------------------------|---|
| Tipo Rapporto *<br>Selezionare il tipo Rapporto                                               | ~ | Gestione INPS *<br>Seleziona la Gestione INPS | v |
| Selezionare il tipo Rapporto<br>In qualità di Titolare<br>In qualità di Rappresentante Legale |   |                                               |   |

Nel caso di utenti di tipologia Cittadino nella tendina sarà presente solo l'opzione "in proprio".

L'utente deve quindi selezionare dalla tendina Gestione INPS la corretta attribuzione.

| Recapito Telefonico - Artigiani<br>- Comme<br>- Adricula                                     | rejenti .                                                                                       |
|----------------------------------------------------------------------------------------------|-------------------------------------------------------------------------------------------------|
| - Agricola                                                                                   | Lavoratori Autonomi ed Associati<br>Lavoratori Autonomi ed Associati<br>a Committenti Associati |
| TIPOLOGIA RAPPORTO E TIPOLOGIA DI GESTIONE INPS     Separat:     Tipo Rapporto *     Ex-Enpa | I bern Professionisti<br>Ils Sportivi Professionisti<br>Ils Lavoratori dello spettacolo         |
| In proprio Selezion                                                                          | a la Gestione INPS                                                                              |

Dopo aver effettuato entrambe le selezioni l'utente dovrà fare click sul tasto Prosegui.

| TIPOLOGIA RAPPORTO E TIPOGIA DI GESTIONE INPS |                                              |
|-----------------------------------------------|----------------------------------------------|
| Tipo Rapporto *                               | Gestione INPS *                              |
| In qualità di Titolare                        | - Gestione Aziende con lavoratori dipendenti |
| PROSEGUI                                      |                                              |
|                                               |                                              |

## 2.2.7.3 Sezione "DATI DEL CONTRIBUENTE"

La terza sezione deve essere completata da parte dell'utente con i dati relativi al contribuente intestatario del debito richiesto con la Cartella esattoriale.

I campi da compilare obbligatoriamente sono evidenziati con un asterisco (Codice Fiscale, Matricola, Denominazione). Nel caso sia stata selezionata come Gestione di appartenenza la Gestione Separata Committenti/Associanti o Liberi Professionisti non sarà richiesto l'inserimento della Matricola.

Se l'utente è di tipologia Cittadino il campo Codice Fiscale sarà preimpostato con il codice fiscale dell'utente stesso e non sarà modificabile.

| O DATI DEL CONTRIBUENTE |                    |                              |
|-------------------------|--------------------|------------------------------|
| Codice Fiscale *        | Matricola *        |                              |
| Denominazione *         | Con Sede legale in | Sigla Prov.                  |
| Via/Piazza              | N°Civico           | Codice di Avviamento Postale |
| Numero di Telefono      | Numero di FAX      | Indirizzo E-mail             |
| APPLICA ANNULLA         |                    |                              |

Sul Codice Fiscale (numerico o alfanumerico) e sulla matricola INPS saranno effettuati controlli automatizzati al fine di verificare la presenza di delega (ove prevista) e di almeno una cartellazione associata ai dati inseriti. In caso i controlli non siano superati il sistema darà specifica segnalazione di errore (vedi in proposito para.3 MESSAGGI DI ERRORE)

Gli ulteriori dati saranno registrati sull'archivio dell'applicazione a corredo della domanda.

Dopo aver completato l'inserimento l'utente dovrà fare click sul tasto Applica.

| APPLICA ANNULLA |  |  |
|-----------------|--|--|
|                 |  |  |
|                 |  |  |
|                 |  |  |

La matricola INPS da inserire nell'applicazione è reperibile sull'Avviso di addebito come indicato nella figura seguente.

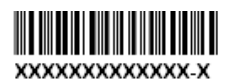

LA SEDE DI XXXXXXXXX

AVVISA

La Spett. matricola 0000000000

2.2.7.4 Sezione "AVVISI DI ADDEBITO"

Nella quarta sezione l'utente dovrà inserire il numero dell'atto relativo agli avvisi di addebito per cui intende richiedere la sospensione.

Il numero dell'atto, reperibile sulla prima pagina dell'avviso di addebito, dovrà essere riportato come indicato nella figura seguente:

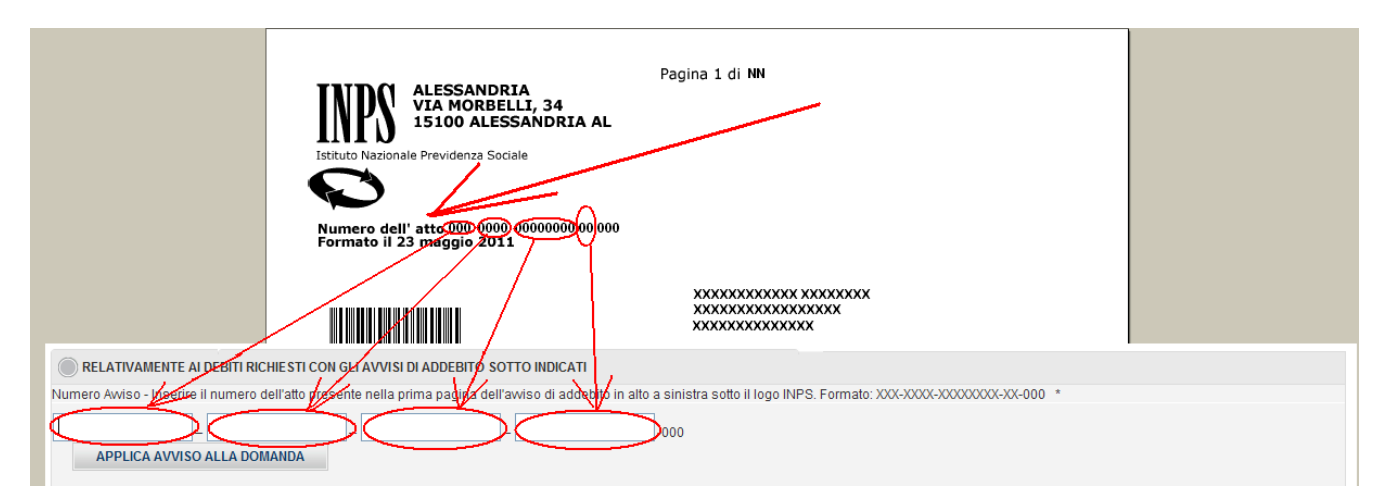

L'utente inserito il numero dell'atto dovrà fare click sul tasto **Applica Avviso alla Domanda;** il sistema verificherà quindi la validità dell'Avviso di addebito inserito in relazione alla Matricola INPS e al Codice fiscale. In caso i controlli non siano superati il sistema darà specifica segnalazione di errore (vedi in proposito para.3 MESSAGGI DI ERRORE).

In caso il controllo sia superato il sistema darà la seguente notifica:

Avviso assegnato correttamente alla domanda

## E l'avviso comparirà nella lista in calce alla sezione:

| 📀 RELATIVAMENTE AI DEBITI RICHIESTI CON GLI AVVISI DI ADDEBITO SOTTO INDICATI |                                                                                      |                                                                 |                |
|-------------------------------------------------------------------------------|--------------------------------------------------------------------------------------|-----------------------------------------------------------------|----------------|
| Numero Awiso - Inserire il numero                                             | dell'atto presente nella prima pagina dell'avviso di addebito in alto a sinistra sot | to il logo INPS. Formato: XXX-XXXX-XXXXXXXXXXXXXXXXXXXXXXXXXXXX | X-000 *        |
| APPLICA AVVISO ALLA DOI                                                       | -000<br>MANDA                                                                        |                                                                 |                |
| ELENCO AVVISI                                                                 |                                                                                      |                                                                 |                |
| N°Avviso                                                                      | N° Avviso                                                                            | Data Notifica                                                   | Elimina avviso |
| 1                                                                             | XXX-XXXX-XXXXXXXXX-XX-XXX                                                            | GG/MM/AAAA                                                      | Elimina avviso |

Se la domanda interessa crediti della stessa matricola confluiti in più avvisi l'utente potrà a questo punto inserire ulteriori avvisi ripetendo la procedura di cui sopra.

Se necessario, sarà possibile rimuovere l'avviso dalla domanda facendo click sull'apposito link *Elimina Avviso* nella lista in calce alla sezione.

## 2.2.7.5 Sezione "COMUNICAZIONI"

Nella quinta sezione l'utente può inserire le motivazioni per le quali sta richiedendo la sospensione dell'avviso di addebito.

La form presenta un elenco di possibili tipologie di comunicazioni, i cui campi l'utente può compilare a corredo della domanda:

- pagamento tramite modello F24 (richiesta compilazione dei campi *Importo f24* e *Data pagamento*),
- pagamento tramite altre modalità (richiesta compilazione dei campi *Importo*, *Descrizione* e *Data*).

| COMUNICA DI AVER                                                                               |                                                        |                         |                                 |
|------------------------------------------------------------------------------------------------|--------------------------------------------------------|-------------------------|---------------------------------|
| EFFETTUATO IL PAGAMENTO TRAMITE MODELLO F24                                                    |                                                        |                         |                                 |
| Importo F24 € Sfoglia (Nota: i file possono esse • EFFETTUATO IL PAGAMENTO CON ALTRA MODALITA' | Data Pagamento<br>(gg/mm/aaaa)<br>re solo di tipo PDF) | AGGIUNGI PAGAMENTO      | )F24                            |
| Descrizione altra modalità di pagamento Sfoglia (Nota: i file possono esse                     | Importo                                                | €<br>AGGIUNGI PAGAMENTO | Data<br>(gg/mm/aaaa)<br>O ALTRO |

L'utente dopo aver compilato i campi richiesti per una certa tipologia di comunicazione ha la possibilità di allegare un file pdf (non obbligatorio). A completamento dell'operazione l'utente dovrà fare click sul tasto **Aggiungi** 

| COMUNICA DI AVER                                     |          |                         |                      |
|------------------------------------------------------|----------|-------------------------|----------------------|
| AVER EFFETTUATO IL PAGAMENTO TRAMITE F24             |          |                         | -                    |
| Importo F24                                          |          | DATA                    |                      |
| 2300                                                 |          | 28/02/2012              |                      |
|                                                      |          | (gg/mm/aaaa)            |                      |
| C:\Documents and Setting Sfoglia (Nota: i file posso | no esser | e solo di tipo PDF) AGG | GIUNGI PAGAMENTO F24 |

Il sistema darà una notifica di tipo:

| Pagamento effetuato tramite modello f24 inserito in modo corretto |
|-------------------------------------------------------------------|
| r agamente enetaate trainte medene 124 meerte in mede een ette    |

E il dettaglio della motivazione comparirà nella lista in calce alla sezione:

| ELENCO COMUNICAZIONI |               |                    |                                                                                |                       |
|----------------------|---------------|--------------------|--------------------------------------------------------------------------------|-----------------------|
| N°Comunicazione      | Comunicazione | File allegato      | Descrizione                                                                    | Elimina Comunicazione |
| 1                    | Pagamento F24 | Documentazione.pdf | Pagamento effetuato tramite modello f24 d'importo 2300 euro in data 28/02/2012 | Elimina Comunicazione |

Se le motivazioni a corredo della domanda sono più di una l'utente potrà a questo punto inserire i dati delle ulteriori motivazioni ripetendo la procedura di cui sopra.

Se necessario, sarà possibile rimuovere le comunicazioni dalla domanda facendo click sull'apposito link *Elimina Comunicazione* nella lista in calce alla sezione.

## 2.2.7.6 Sezioni DICHIARAZIONI E INFORMATIVE

I campi di spunta *Accetto* nelle sezioni, "DICHIARAZIONE DI RESPONSABILITÀ", "INFORMATIVA SUL TRATTAMENTO DEI DATI PERSONALI" e "INFORMATIVA SULLA PRESENTAZIONE DELLA DOMANDA" sono campi di selezione obbligatoria ai fini della presentazione della domanda.

## 2.2.8 Riepilogo dati domanda

Prima dell'effettiva protocollazione l'applicativo mostra una pagina di riepilogo delle informazioni inserite.

Se si riscontrassero informazioni da correggere o da aggiungere è possibile, facendo click sul tasto *Indietro*, ritornare alla form di compilazione.

In caso si voglia procedere con la domanda, l'utente dovrà fare click sul tasto Conferma inserimento.

Il sistema procederà quindi con la protocollazione della domanda.

#### COMUNICAZIONE PAGAMENTO AVVISO SOSPENSIONE AVVISO ANNULLAMENTO AVVISO SGRAVIO CARTELLA SOSPENSIONE CARTELLA SOCIALIZZIONE

#### Riepilogo Inserimento Dati Domanda

| DATI DELLA DOMANDA |  |
|--------------------|--|
|                    |  |

| PROTOCOLLO         | N.D                                        |
|--------------------|--------------------------------------------|
| TIPO MODULO        | Sospensione Cartella                       |
| TIPO GESTIONE INPS | Gestione Aziende con lavoratori dipendenti |
| TIPO RAPPORTO      | In qualità di Titolare                     |
| STATO DOMANDA      | In attesa d'inserimento                    |
| DATA STATO DOMANDA | 09/03/2012                                 |
| SEDE INPS          | TARANTO (7800)                             |
| NOTE STATO         | N.D                                        |

#### DATI DEL RICHIEDENTE

| CODICE FISCALE      | XXXXXXXXXXXXXXXX |
|---------------------|------------------|
| COGNOME             | XXXXXXXX         |
| NOME                | XXXXXXXXXXX      |
| NATO A:             | XXXXXXXXXX       |
| PROV :              | XX               |
| DATA DI NASCITA     | GG/MM/AAAA       |
| VIA/PIAZZA          |                  |
| 11 <sup>4</sup>     |                  |
| CAP                 | •                |
| COMUNE DI RESIDENZA | ·                |
| PROV.               |                  |
| RECAPITO TELEFONICO | 00000000         |
| FAX                 | 00000000         |
| EMAIL               | prova@prova.it   |
|                     |                  |

#### DATI DEL CONTRIBUENTE

| DENOMINAZIONE   | Prove Tecniche SpA |
|-----------------|--------------------|
| CODICE FISCALE  | 01080540733        |
| CON SEDE LEGALE | Roma               |
| PROV.           | RM                 |
| VIA/PIAZZA      | Via Lunga          |
| N°              | ·                  |
| CAP             | 00100              |
| TELEFONO        | 060000000          |
| FAX             | 0600000000         |
| EMAIL           | e.mail@mail.it     |

#### CHIEDE IL PROVVEDIMENTO DI SOSPENSIONE

| ELENCO CARTELLE      |               |                                                                                |                      |            |                    |  |  |
|----------------------|---------------|--------------------------------------------------------------------------------|----------------------|------------|--------------------|--|--|
| Progressivo Cartella |               |                                                                                | N°Cartella           |            | Data Notifica      |  |  |
| 1                    |               |                                                                                | 106-2011-00017580-92 | 28/01/2011 |                    |  |  |
|                      |               |                                                                                |                      |            |                    |  |  |
| ELENCO COMUNICAZIONI |               |                                                                                |                      |            |                    |  |  |
| N°Comunicazione      | Comunicazione | Descrizione                                                                    |                      |            | File Allegati      |  |  |
| 1                    | Pagamento F24 | Pagamento effetuato tramite modello f24 d'importo 2300 euro in data 28/02/2012 |                      |            | Documentazione.pdf |  |  |

#### DICHIARAZIONE DI RESPONSABILITA'

Dichiara che le notizie fornite in questo modulo rispondono a verità e di essere consapevole delle conseguenze civili e penali previste per chi rende attestazioni false.

#### INFORMATIVA SULLA PRIVACY

INFORMATIVA SULLA PRIVACY (wt.1 3 del 1, dis, 30 giupo 2003, n. 196, recante "Codice in materia di protezione dei dati personali") L'inps con sede in Roma, via Ciro il Grande, 21, in qualità di Titolare dei trattamento, la informa che tutti i dati personali che la riguardano, compresi quelli sensibili e giudiziari, raccotti attraverso la compilazione del presente modulo, saranno trattati in osservanza dei presupposti e dei limiti stabiliti dal Codice, nonché, dalla legge e dai regolamenti, afine di svolgere le funzioni istituzionali in materia previdenziale, fiscale, assicurativa, assistenziale e amministrativa su base sanitaria. Il trattamento dei dati avverrà, anche con l'utilizzo di strumenti elettronici, ad opera di dipendenti dell'Istituto opportunamente incarciate i estituti, attraverso logiche strettamente correlate alle finalità per le quali sono raccolti; eccezionalmente potrano conscere i zuoi dati alli soggetti, che forniscono servizi o svolgono attività strumentali per conto dell' inse o perano in qualità di Responsabili. Teti designati dalli stituto. I suoi dati personali potrano essere comunicati, e strettamente necessario per la definizione della pratica, ad atti soggetti pubblici o privati, tra cui situti di credito o Utili o Postati, altre Anministraziono. Enti o Casse di elettronento dei dati dei obbilgatoria e la mancata fornitura potrà comportare impossibilità o ritardi nella definizione dei procedimenti che la riguardano. L'inps la informa, infine, che è nelle sue facoltà esercitare il diritto di accesso previsto dall'at. 7 del Codice, rivolgendosi direttamente al direttore della suttutua retritoriamente completente all'istuttoria della presente domanda; se si tratta di una agenzia o una filiale. Fistanza deve essere presentata al direttore di area metropolitana, anche per il tramite dell'agenzia o filiale stessa.

#### INFORMATIVA SULLA PRESENTAZIONE DELLA DOMANDA

Si informa che la domanda in oggetto, presentata online, dopo essere stata protocollata subira' ulteriori controlli amministrativi che potrebbero portare ad un eventuale rifluto della stessa.

CONFERMA INSERIMENTO INDIETRO

A protocollazione avvenuta l'applicativo mostra la pagina di riepilogo con i dati relativi al protocollo valorizzati.

Facendo click sul link Ricevuta Protocollo è possibile stampare o salvare il pdf della ricevuta di protocollo(se la domanda risulta non ancora protocollata, non sarà possibile scaricare la ricevuta).

| Inserimento domande su avviso di addebito e cartelle di pagamento |                                |                     |                              |                  |                      |                       |  |
|-------------------------------------------------------------------|--------------------------------|---------------------|------------------------------|------------------|----------------------|-----------------------|--|
|                                                                   | COMUNICAZIONE PAGAMENTO AVVISO | SOSPENSIONE AVVISO  | ANNULLAMENTO AVVISO          | SGRAVIO CARTELLA | SOSPENSIONE CARTELLA |                       |  |
| Dettaglio Domanda                                                 |                                |                     |                              |                  | E                    | Discourts Distancella |  |
| DATI DELLA DOMANDA                                                |                                | χ                   |                              |                  | 1                    |                       |  |
| PROTOCOLLO                                                        |                                | INPS.7800.07/0      | 3/2012.0000009               |                  |                      |                       |  |
| TIPO MODULO                                                       |                                | Sospensione Av      | viso                         |                  |                      |                       |  |
| TIPO GESTIONE INPS                                                |                                | Gestione Aziend     | le con lavoratori dipendenti |                  |                      |                       |  |
| TIPO RAPPORTO                                                     |                                | In qualità di Titol | lare                         |                  |                      |                       |  |
| STATO DOMANDA                                                     |                                | Inserita            |                              |                  |                      |                       |  |
| DATA STATO DOMANDA                                                |                                | 07/03/2012          |                              |                  |                      |                       |  |
| SEDE INP S                                                        |                                | 7800                |                              |                  |                      |                       |  |
| NOTE STATO                                                        |                                | N.D                 |                              |                  |                      |                       |  |
| DATI DEL RICHIEDENTE                                              |                                |                     |                              |                  |                      |                       |  |
| CODICE FISCALE                                                    |                                | *****               | XXXXX                        |                  |                      |                       |  |

Attraverso la maschera di dettaglio, possiamo scaricare in formato PDF, anche la domanda presentata. Ovvero selezionando il link in alto "Scarica domanda in formato PDF".

# Inserimento domande su avviso di addebito e cartelle di pagamento

| COMUNICAZIONE PAGAMENTO AVVISO | SOSPENSIONE AVVISO | ANNULLAMENTO AVVISO       | SGRAVIO CARTELLA         |                                          |
|--------------------------------|--------------------|---------------------------|--------------------------|------------------------------------------|
| Dettaglio Domanda              |                    |                           |                          | Manuale Utente (PDF - 1.243 Kb)          |
|                                |                    | 🔎 <u>Scarica Ricevuta</u> | a Protocollo [219,63 KB] | 🤊 Scarica domanda in formato PDF [22 KB] |
| DATI DELLA DOMANDA             |                    |                           |                          |                                          |
| PROTOCOLLO                     |                    | INPS.TES                  | FC1.04/05/2012.0000845   |                                          |
| TIPO MODULO                    |                    | Sospensio                 | ne Cartella              |                                          |

## 2.2.9 Consultazione e Ricerca

Selezionando la voce di menù: CONSULTAZIONE viene visualizzata la Home Page dell'applicativo (vedi para: 2.2.2 - Home Page ) che presenta la lista delle ultime domande presentate e la maschera per la ricerca per l'utente autenticato.

All'interno della pagina è possibile effettuare la ricerca attraverso diversi campi, e utilizzando il pulsante **Trova**, i campi sono:

- numero protocollo;
- anno inoltro;
- Tipo di modulo presentato;
- Tipo gestione presentata;
- Testo nel campo In;
- Data inoltro da;
- Data inoltro a;

#### • Stato domanda

Selezionando il link *Visualizza Dettaglio* viene visualizzato dall'applicativo la pagina di riepilogo dei dati della domanda (vedi para: 2.2.8 Riepilogo dati domanda).

| Inserimento domande su avviso di addebito e cartelle di pagamento |                                |                  |                                          |                        |                                      |                      |                             |
|-------------------------------------------------------------------|--------------------------------|------------------|------------------------------------------|------------------------|--------------------------------------|----------------------|-----------------------------|
|                                                                   |                                |                  | COMUNICAZIONE PAGAMENTO AVA              | ISO SOSPENSIONE AVVISO | ANNULLAMENTO AVVISO SGRAVIO CARTELLA | SOSPENSIONE CARTELLA | CONSULTAZIONE               |
|                                                                   |                                |                  |                                          |                        |                                      | 🔎 Manual             | e Utente (PDF - 1.208 Kb)   |
| CONSULTAZIO                                                       | ONE DOMANDE PRESENTATE         |                  |                                          |                        |                                      |                      |                             |
| Dati relativi a                                                   | l soggetto autenticato         |                  |                                          |                        |                                      |                      |                             |
| TIPOLOGIA U                                                       | ITENTE:                        |                  | CITT                                     | ADINO                  |                                      |                      |                             |
| CODICE FISC                                                       | ALE:                           |                  |                                          |                        |                                      |                      |                             |
| COGNOME:                                                          |                                |                  | PRC                                      | IVE                    |                                      |                      |                             |
| NOME:                                                             |                                |                  | TEC                                      | NICHE                  |                                      |                      |                             |
|                                                                   | DOMANDE PRESENTATE             |                  |                                          |                        |                                      |                      |                             |
|                                                                   |                                |                  |                                          |                        |                                      |                      |                             |
| Numer                                                             | o Protocollo                   |                  | Anno                                     |                        | Tipo di Modulo Presentato            |                      |                             |
|                                                                   |                                |                  | Anno 💌                                   |                        | Tipo Modulo                          | <b>•</b>             |                             |
| Tree di                                                           | Carlinga INDC                  |                  | Table de Dianana                         |                        |                                      |                      |                             |
| Tipo                                                              | di Gestione INPS               | -                | lesto da Ricercare                       |                        |                                      |                      |                             |
| _ tipo                                                            |                                |                  |                                          |                        |                                      | \                    |                             |
| Data I                                                            | noltro DA:                     |                  | A                                        |                        |                                      | <b>\</b>             |                             |
| Gior                                                              | r 💌 Mese 💌 Annc 💌              |                  | ٦                                        | Giorr 💌 Mese 💌 Anno    | •                                    | · · · · ·            |                             |
|                                                                   |                                |                  | L                                        |                        |                                      |                      |                             |
| TROVA A                                                           | NNULLA                         |                  |                                          |                        |                                      |                      |                             |
|                                                                   |                                |                  |                                          |                        |                                      | $\rightarrow 1$      |                             |
| LISTA DE                                                          | LLA DOMANDE PRESENTATE         |                  |                                          |                        |                                      |                      |                             |
|                                                                   |                                |                  |                                          |                        |                                      |                      |                             |
| Data Inoltro                                                      | Cod.Protocollo                 | Cod.Fis/P.IVA    | Denominazione                            | Matricola              | Tipo Gestione                        | Modulo               | Dettaglio                   |
| 28/03/2012                                                        | INPS.TESTC1.28/03/2012.0000492 | 00416940732      | DENOMINAZIONE PER IL TEST DEL PROTOCOLLO | 7801534466             | AZIENDE CON LAVORATORI DIPENDENTI    | SGRAVIO CARTELLA     | <u>Visualizza Dettaglio</u> |
| 28/03/2012                                                        | INPS.TESTC1.28/03/2012.0000491 | PRVTNC99D29H501V | TECNICHE PROVE                           | 4100254703             | 8 SSN AZIENDE                        | SOSPENSIONE CARTELLA | Visualizza Dettaglio        |
| 20/03/2012                                                        | INPS.TESTC1.20/03/2012.0000416 | 01080540733      | DENOMINAZIONE                            | 7802438194             | AZIENDE CON LAVORATORI DIPENDENTI    | SOSPENSIONE AVVISO   | Visualizza Dettaglio        |
| 01/03/2012                                                        | INPS.TESTC1.01/03/2012.0000247 | MSCNTN35B13D863G | DENOMINAZIONE AZIENDA                    | 4100254703             | AZIENDE CON LAVORATORI DIPENDENTI    | PAGAMENTO AVVISO     | Visualizza Dettaglio        |
| 01/03/2012                                                        | INPS.TESTC1.01/03/2012.0000246 | 01080540733      | DENOMINAZIONE AZIENDA                    | 7802438194             | AZIENDE CON LAVORATORI DIPENDENTI    | ANNULLAMENTO AVVISO  | <u>Visualizza Dettaglio</u> |
| 01/03/2012                                                        | INPS.TESTC1.01/03/2012.0000245 | 01054600737      | DENOMINAZIONE AZIENDA                    | 7805065322             | AZIENDE CON LAVORATORI DIPENDENTI    | SGRAVIO CARTELLA     | Visualizza Dettaglio        |
|                                                                   |                                |                  | TEAMOUE PAGUE                            |                        |                                      | 00000000000000000    |                             |

L'utente consultando la pagina di riepilogo, nel periodo successivo alla protocollazione della domanda potrà seguire l'iter della domanda stessa tramite i campi:

- Stato domanda,
- Data Stato Domanda
- Note Stato

Inserimento domande su avviso di addebito e cartelle di pagamento

|                    | COMUNICAZIONE PAGAMENTO AVVISO | SOSPENSIONE AVVISO | ANNULLAMENTO AVVISO          | SGRAVIO CARTELLA | SOSPENSIONE CARTELLA |                     |
|--------------------|--------------------------------|--------------------|------------------------------|------------------|----------------------|---------------------|
| Dettaglio Domanda  |                                |                    |                              |                  | P                    | Ricevuta Protocollo |
| DATI DELLA DOMANDA |                                |                    |                              |                  |                      |                     |
| PROTOCOLLO         |                                | INPS.4100.05/0     | 3/2012.0000010               |                  |                      |                     |
| TIPO MODULO        |                                | Sospensione C      | artella                      |                  |                      |                     |
| TIPO GESTIONE INPS |                                | Gestione Azien     | le con lavoratori dipendenti |                  |                      |                     |
| TIPO RAPPORTO      |                                | In proprio         |                              |                  |                      |                     |
| STATO DOMANDA      |                                | Inserita           | -                            |                  |                      |                     |
| DATA STATO DOMANDA |                                | 05/03/2012         | -                            |                  |                      |                     |
| SEDE INP S         |                                | 4100               |                              |                  |                      |                     |
| NOTE STATO         |                                | N.D                |                              | <u> </u>         |                      |                     |
|                    |                                |                    |                              |                  |                      |                     |

DATI DEL RICHIEDENTE

Lo stato della domanda può assumere i valori:

- In attesa di inserimento (nella fase di inserimento della domanda prima che l'utente confermi l'inserimento per la protocollazione)
- Inserita(In attesa di protocollazione e validazione delle informazioni trasmesse)
- Protocollata(Domanda composta in modo corretto e registrata per la lavorazione)
- Presa in carico (quando la sede ha iniziato la lavorazione della domanda stessa)

- Approvata (la lavorazione della sede è conclusa e la domanda ha avuto esito positivo)
- Rifiutata (la lavorazione della sede è conclusa e la domanda ha avuto esito negativo)

Il valore del campo **Data Stato Domanda** indica la data di inizio dello stato visualizzato. Il campo **Note Stato** (valorizzato solo in corrispondenza degli stati Approvata e Rifiutata) contiene eventuali comunicazioni della sede a corredo dell'Approvazione/rifiuto della domanda.

# 3. MESSAGGI DI ERRORE

## 3.1 Messaggistica Applicativa

Il sistema ogni qualvolta riscontri una segnalazione di tipo applicativa (campo obbligatorio, valore non coerente, inserimento effettuato, etc.), provvede a gestire 2 tipologie di messaggi:

- Informazione
- > Attenzione

Per entrambe le categorie viene visualizzato, sulla pagina web predisposta, un messaggio di tipo applicativo.

Nel caso di tipo "**Informazione**": il messaggio risulta essere di notifica, di colore blu, non bloccante (es. "Inserimento effettuato correttamente").

Cartella assegnata correttamente alla domanda

Nel caso di tipo "**Attenzione**": il messaggio risulta essere bloccante, di colore rosso (es. "Campo obbligatorio").

Nella stringa di segnalazione viene evidenziata:

- La sezione interessata al campo oggetto di segnalazione;
- Il nome del campo oggetto di segnalazione
- Il messaggio corrispondente

\*Attenzione, non risulta essere presente delega per la matricola inserita

Inoltre viene evidenziato tramite apposita immagine anche la sezione interessata alla segnalazione.

Esempio evidenza su sezione:

| C CHIEDE LA SOSPENSIONE DEI DEBITI RICHIESTI CON GLI AVVISI DI ADDEBITO SOTTO ELENCATI                                                                                              |   |
|----------------------------------------------------------------------------------------------------|---|
| Numero Awiso - Inserire il numero dell'atto presente nella prima pagina dell'awiso di addebito in alto a sinistra sotto il logo INPS. Formato: >>>>>>>>>>>>>>>>>>>>>>>>>>>>>>>>>>>> | r |
|                                                                                                    |   |
| APPLICA AVVISO ALLA DOMANDA                                                                                                    |   |

Inoltre nella maschera di ricerca, viene segnalato specificatamente il campo non corretto o non valido.

Esempio di evidenza:

| C RICERCA DOMANDE PRESENTATE                                                                                            |                    |                             |                           |
|----------------------------------------------------------------------------------------------------|--------------------|-----------------------------|---------------------------|
| Numero Protocollo<br>Z <xizxz<xzxz<xz<xz<xzx<zx<zx<br>Formato non corretto o non valido</xizxz<xzxz<xz<xz<xzx<zx<zx<br> |                    |                             | Tipo di Modulo Presentato |
| Tipo di Gestione INPS<br>Tipo di Gestione INPS                                                                          | Testo da Ricercare | Ø                           | in                        |
| Data Inoltro DA:<br>Giorn V Mese V Anno V                                                                               |                    | A:<br>Giorn 💌 Mese 💌 Anno 💌 |                           |
| TROVA ANNULLA                                                                                                    |                    |                             |                           |

In tali casi l'utente dovrà provvedere alla verifica delle informazioni inserite e alla correzione del dato incongruente.

# 3.2 Errore Bloccanti

Un errore bloccante si verifica in seguito all'esecuzione di una procedura non andata a buon fine e/o di un'eccezione che avviene durante il processo di esecuzione della funzionalità attivata.

Tale tipologia potrebbe rientrare nella seguente casistica:

- Pagina non trovata;
- Errato funzionamento di un web service strumentale all'applicativo;
- Fallimento per una chiamata di un web service;

Per tali tipologie di errore sarà data specifica segnalazione di tipo "Servizio di protocollazione non disponibile al momento si prega di riprovare più tardi" e l'utente dovrà ritentare l'operazione in un secondo momento.